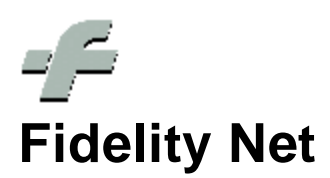

© 1999 - 2011 by CSF Sistemi

Revisione: 6.7.0

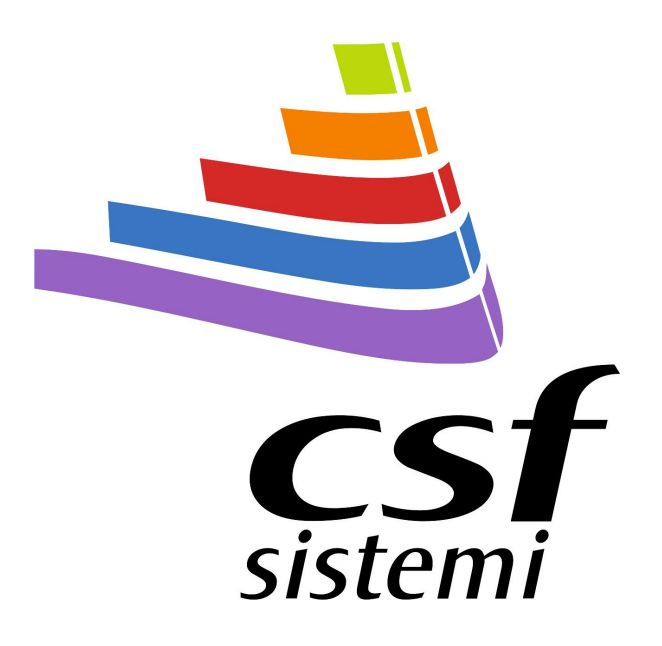

# Indice dei contenuti

|         | Prefazione                                            | 0               |
|---------|-------------------------------------------------------|-----------------|
| Parte I | Fidelity Net                                          | 4               |
| 1       | Menù di servizio                                      | 4               |
| 2       | Menù principale                                       | 6               |
|         | Tab Fidelity                                          |                 |
|         | Sistema                                               | 6               |
|         | Dati Fidelity                                         | 7               |
|         | Data Validità                                         | 8               |
|         | Campagne                                              | 8               |
|         | Menù Fidelity                                         | 9               |
|         | Le tipologie di Card                                  | 13              |
|         | Menù per tipologia di Card                            | 13              |
|         | Prodotti selezionati                                  |                 |
|         | Tipo di calcolo                                       |                 |
|         | Punti per importo                                     |                 |
|         | Punti per pezzi e ricetta                             |                 |
|         | Punti per rascia                                      |                 |
|         | Sconto su prezzo                                      |                 |
|         | Tab Strumenti                                         | <b>20</b><br>21 |
|         | Filter di filtro                                      | 21<br>22        |
|         | Selezione                                             |                 |
|         | Altro                                                 | 23              |
|         | Personalizza colonne                                  |                 |
|         | Riga Filtro Automatico                                |                 |
|         | Pannello gruppo                                       |                 |
|         | Filtri dei criteri di raggruppamento                  |                 |
|         | Stampa                                                |                 |
|         | Tab Azioni                                            |                 |
|         | 2.3.1 Modifica                                        |                 |
|         | Azzerramento e Elimina                                | 33              |
|         | Rinnova Scadenza                                      |                 |
|         | Converti                                              |                 |
|         | Trasferimento dati                                    |                 |
| 3       | Gestione fidelity card in vendità                     | 35              |
|         | Creazione di una fidelity card nella finestra Vendita |                 |
|         | Scaricare gli sconti e i punti                        | 39              |
| 4       | Barra di Stato                                        | 40              |
| 5       | Ribbon                                                | 41              |
|         | Ribbon Tab                                            | 41              |
|         | Tastierino numerico                                   | 42              |
|         | Menù Contestuale                                      | 42              |
|         | Indice Analitico                                      | 0               |

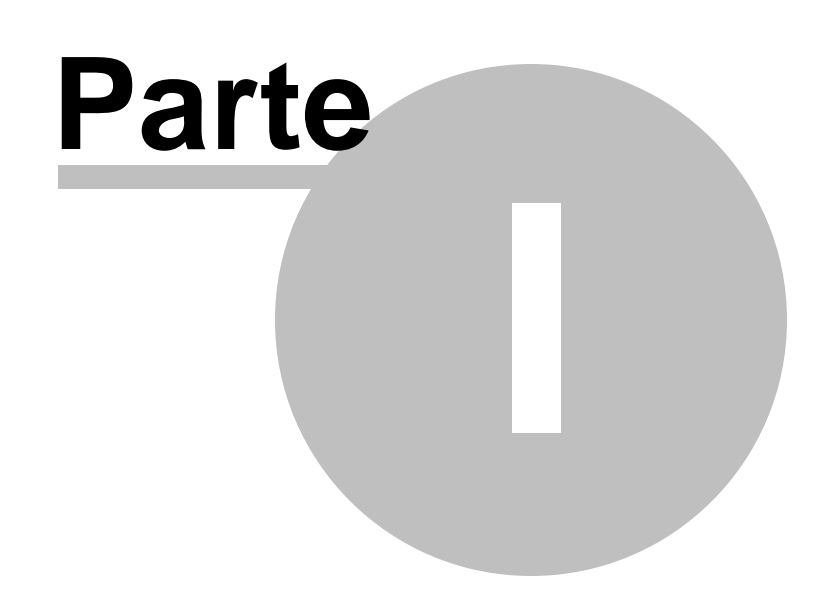

# 1 Fidelity Net

La nuova **release della versione 6.7.0** si aggiorna acquistando nuove funzionalità e importantissimi moduli.

Tra questi spicca **Fidelity Net**, valore aggiunto al **Sistema F Platinum** per una rinnovata gestione delle **Fidelity Card**.

Il modulo permette di ottimizzare la gestione delle Fidelity Card e di integrare con nuove funzioni la precedente versione, evolvendosi per incontrare le rinnovate esigenze del farmacista.

Le nuove interfacce e funzionalità garantiscono una maggiore personalizzazione nell'elaborazione, nella gestione e nella visualizzazione delle <u>Card</u> 13 e delle <u>Campagne</u> 8.

Ai classici menù si sostituiscono i ribbon 41 che migliorano l'intuitività e l'accessibilità ai comandi e alle funzioni.

La nuova griglia si arricchisce di funzionalità rendendola oltremodo flessibile e dinamica per una gestione dell'informazione più aderente alle esigenze del farmacista.

# 1.1 Menù di servizio

La nuova versione del Sistema F Platinum, così come il modulo Fidelity Net, si avvicina all'utente, offrendo un menù di servizio arricchito di nuove funzionalità.

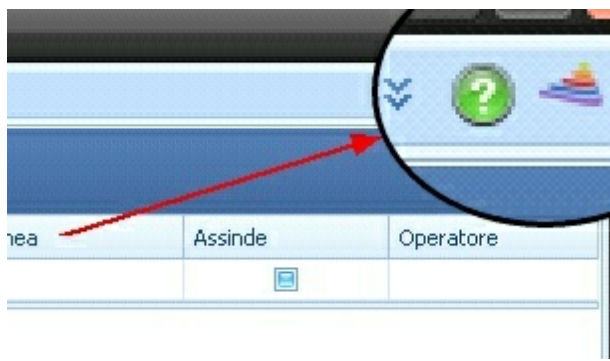

Barra dei menù

Sulla barra dei menù, in alto a destra, sono individuabili le seguenti tre icone:

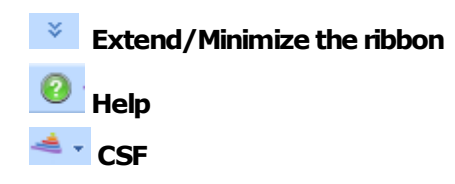

**Extend/Minimize** the ribbon permette di estendere o ridurre il ribbon del menù principale.

I menù a tendina della precedente versione sono stati sostituiti infatti con i ribbon introdotti dalla Microsoft con Office 2007, poiché in tal modo si unisce l'intuitività della *toolbar* al menù a tendina, unificando le due interfacce.

I tasti del ribbon facilitano l'accesso alle diverse funzionalità, grazie a una descrizione aggiuntiva e a una grafica di immediata comprensibilità.

Le suddivisioni base del <u>ribbon</u><sup>[41</sup>] dell'interfaccia in questione, le cosiddette <u>ribbon tab</u><sup>[41</sup>], sono:

- Fidelity
- Strumenti
- Azioni

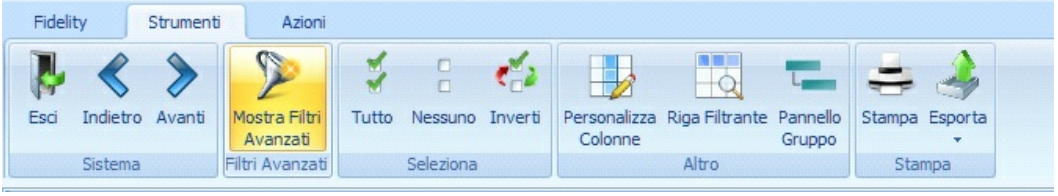

**Ribbon Base** 

I tasti di accesso alle funzioni sono divisi per funzionalità, facilitando l'individuazione degli stessi e l'operatività dell'utente.

2

Help si rivela uno strumento essenziale per supportare l'attività dell'utente.

Tale funzionalità rende contestualmente disponibile una guida relativa alla sezione del programma in cui si sta operando.

**CSF** si presenta quale ulteriore supporto all'utenza, agevolando i contatti con la casa produttrice e il personale addetto all'assistenza per il programma.

Il menù a discesa relativo al simbolo di CSF consente l'accesso a:

- Sito di CSF
- Sito di Sistema F Platinum
- Email all'assistenza
- Link alla pagina dei contatti telefonici e fax

# 1.2 Menù principale

Il menù principale si compone di tre voci essenziali, che permettono di orientarsi nel reperire i comandi distinti funzionalmente:

- Fidelity 6
- Strumenti 20
- Azioni 32

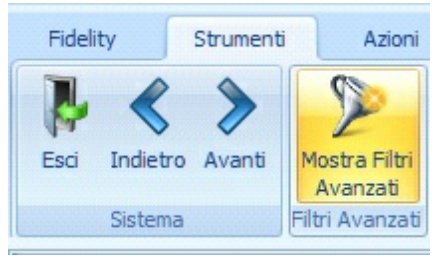

Menù principalre del Tab

# 1.2.1 Tab Fidelity

Il tab Fidelity racchiude i gruppi, di seguito elencati:

- Sistema 6
- Dati Fidelity 7
- Data Validità 8
- Campagne 8

# 1.2.1.1 Sistema

Il gruppo **Sistema** contiene le funzionalità per operare nell'interfaccia e in particolare lo scorrimento dei ribbon tab 41 contenuti nel ribbon 41.

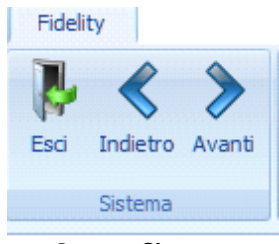

Gruppo Sistema

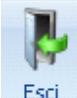

**Esci Esci** permette di uscire dall'interfaccia in cui si trova l'utente e ritornare nell'interfaccia iniziale.

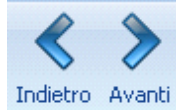

**Indietro** e **Avanti** offrono una funzionalità nuova, in quanto permettono all'utente di muoversi tra i *tab* del ribbon, facilitando e accelerando la selezione dei comandi interni agli altri menù.

La navigazione mediante questi due comandi avviene in modo rotazionale, poiché nel caso ci si trovi nel primo tab, premendo il tasto di navigazione **Indietro**, la selezione si troverà sull'ultimo tab; analogamente, premendo **Avanti**, nel caso l'utente fosse posizionato sull'ultimo tab, si sposterà sul primo.

# 1.2.1.2 Dati Fidelity

Nel gruppo **Dati Fidelity** si rendono disponibili due modalità di filtro: **punti** e **sconto**, relativamente all'intervallo impostato dall'utente.

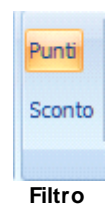

Il criterio di filtro scelto dovrà selezionarsi, prima di definire l'intervallo, per la cui definizione è disponibile il tastierino numerico 42.

| Fidelity Strumenti Azioni  |                  |                  |  |  |  |  |  |
|----------------------------|------------------|------------------|--|--|--|--|--|
| ▶ < >                      | Punti Da:        | 58 💌 Data Attiva |  |  |  |  |  |
| Esci Indietro Avanti       | Sconto A:        | CE C rade        |  |  |  |  |  |
| Sistema                    | Da               | MC 7 8 9 / V     |  |  |  |  |  |
| Traccipare uplintestazione | di colonna qui p | MR 4 5 6 * %     |  |  |  |  |  |
| Trascillare unintestazione | MS 1 2 3 - 1/x   |                  |  |  |  |  |  |
| Codice Fidelity            | Nominativo       | M+ 0 +/· · + = e |  |  |  |  |  |
| ₽ 目                        |                  |                  |  |  |  |  |  |

Gruppo di interazione con la griglia

### 1.2.1.3 Data Validità

Il gruppo **Data Validità** consente di filtrare le fidelity card e i relativi dati della griglia mediante un duplice filtro: **Data Attivazione** e **Data Scadenza**.

Il filtro permette la selezione definendo un intervallo di date di attivazione oppure di scadenza.

| Data Attivazione | Da: | • |  |  |  |
|------------------|-----|---|--|--|--|
| Data Scadenza    | A:  | - |  |  |  |
| Data Validità    |     |   |  |  |  |
| Gruppo Selezione |     |   |  |  |  |

I due filtri sono mutualmente esclusivi e non è pertanto possibile integrarli in un'unica azione di filtraggio.

# 1.2.1.4 Campagne

Le campagne si rivelano un concetto essenziale nel nuovo modulo Fidelity Net.

Per Campagna si intende l'attività promozionale intrapresa dall'utente nei confronti della propria clientela, relativamente a determinati prodotti che presenteranno tariffe agevolate con o senza l'accumulo di punti.

Il gruppo Campagne contiene in questa interfaccia un'unica funzionalità: **Impostazioni**, dalla quale una nuova finestra si apre per permettere al farmacista una chiara e semplice definizione delle Campagne che intende realizzare.

| Fidelity Stru     | menti      | Azioni        |       |                  |              |   |              |
|-------------------|------------|---------------|-------|------------------|--------------|---|--------------|
| 1 < 2             | Punti      | Da:           | 123 - | Data Attivazione | Da:          | • | 3            |
| Esci Indietro Ava | nti Sconto | A:            | 0 -   | Data Scadenza    | A:           | • | Impostazione |
| Sistema           |            | Dati Fidelity |       | Da               | ata Validità |   | Campagne     |

Tab Fidelity

9

- In questa interfaccia si distingue:
  - un rinnovato menù Fidelity
  - un menù di Campagne distinte per tipologia di Card
  - un modulo di definizione Campagne per Prodotto selezionato
  - un modulo di definizione Campagne per Tipo di calcolo

| Impostatione Fidelity Net - Sist | dema F Rubrum Top - Vec. 6.7.0                                                                                                    | @ <b>=:</b> = |
|----------------------------------|----------------------------------------------------------------------------------------------------|---------------|
| Fidelity                         | A                                                                                                    | 04.           |
| 1 + 2 *                          |                                                                                                    |               |
| Esci Aggiungi Madifica Elimina   | Copia Sala Parametri                                                                                                    |               |
| Sidena Canoaco                   | Pronta<br>Shurend                                                                                                    |               |
| and and                          | A grant and the second second se                                                                                                    |               |
| Silver                           | Total Success Darma Talanta Si<br>Data Julio 21/03/2011 Abilita Si                                                                                                    |               |
| 3 - punti x importo              | Data Fine 21/03/2012 Tipo Calcalo Sconto su Prezzo                                                                                                    |               |
|                                  | Produkt Seizenan Type d Seizen                                                                                                    |               |
|                                  | V Date / Unee                                                                                                    |               |
|                                  | A Settore Investorio                                                                                                    |               |
|                                  | Too Selsione Exclusione -                                                                                                    |               |
|                                  | Ø A - Seesahi                                                                                                    |               |
|                                  | - Neckadore e ArtSerberi                                                                                                    |               |
|                                  | C - Destado de Acque Primeia<br>D - Nete F Avdurante                                                                                                    |               |
|                                  | E - Calencia e Sostarae Medicinal                                                                                                    |               |
|                                  | F - vare                                                                                                    |               |
|                                  | C + - Etboristeria                                                                                                    |               |
|                                  |                                                                                                    |               |
|                                  | <ul> <li>Index and the second second sec</li></ul> |               |
|                                  | S Readets                                                                                                    |               |
|                                  |                                                                                                    |               |
|                                  |                                                                                                    |               |
|                                  |                                                                                                    |               |
|                                  |                                                                                                    |               |
|                                  |                                                                                                    |               |
|                                  |                                                                                                    |               |
|                                  |                                                                                                    |               |
|                                  |                                                                                                    |               |
|                                  |                                                                                                    |               |
|                                  |                                                                                                    |               |
|                                  |                                                                                                    |               |
|                                  |                                                                                                    |               |
|                                  |                                                                                                    |               |
| Silver                           |                                                                                                    |               |
| Gold                             |                                                                                                    |               |
| Matinum                          |                                                                                                    |               |
| 9                                | Produtti in Campagna : 1.155.566                                                                                                    | lopica        |
| Pronto                           | Operators: Operators: Terminale LENCVO-3001 Cod Farm: 1348 Cod Form: 0.0.6 24/07/2                                                                                                    | 01 17.01      |
|                                  |                                                                                                    |               |

Interfaccia Fidelity

# 1.2.1.5 Menù Fidelity

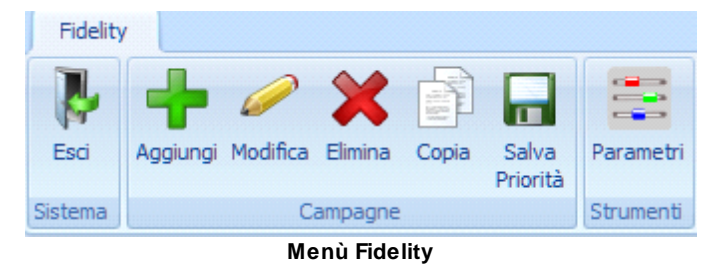

Esci permette di lasciare il modulo e tornare nell'interfaccia principale di Fidelity Net.

**Aggiungi** consente di inserire una nuova campagna, definendo nella finestra che si apre il nome, l'intervallo temporale di validità e lo stato.

Si consiglia di utilizzare un nome per la campagna che identifichi chiaramente il **tipo** ed eventuali **prodotti** coinvolti.

| so Aggiungi Modifica Elimina<br>tema Campagne | Copia Salva<br>Priorità<br>Strumenti                                                                                                    |              |                                              |                                     |   |  |
|-----------------------------------------------|----------------------------------------------------------------------------------------------------|--------------|----------------------------------------------|-------------------------------------|---|--|
| ilver                                         | Nome sconto 10%                                                                                                    | Numero       | 2                                            |                                     |   |  |
| 2 - sconto 10%                                | Data Inizio 21/03/2011                                                                                                    | Abilitata    | Si                                           |                                     |   |  |
| 3 - punti x importo                           | Data Fine 21/03/2012                                                                                                    | Tipo Calcolo | Sconto su Prezzo                             |                                     |   |  |
|                                               | Settore Inventario      Tipo Selezione Esclusione      A - Specialita'      B - Medicazione e Art.Sanitari      C - Dietetici ed Acque Minerali      D - Netii e Profumeria      E - Galenici e Sostanze Medicinali      F - Varie      G - Omeopatici      H - Erboristeria |              | Campagna<br>Nome<br>Data Inizio<br>Data Fine | 24/03/2011<br>24/03/2012            | * |  |
|                                               | Gruppo Merceologico     Prodotti                                                                                                    |              | Stato                                        | Attivata<br>Attivata<br>Disattivata | • |  |
|                                               |                                                                                                    |              |                                              |                                     |   |  |

**Modifica** apre la finestra sopra illustrata, permettendo la modifica dei dati immessi in precedenza.

**Elimina**, a seguito della selezione dal menù laterale per tipologia di card, permette la cancellazione di una o più campagne registrate.

| Fidelity                       |                                      |                                   |
|--------------------------------|--------------------------------------|-----------------------------------|
| 🦆 🕂 🖉 🗙                        |                                      |                                   |
| Esci Aggiungi Modifica Elimina | Copia Salva Parametri<br>Priorità    |                                   |
| Sistema Campagne               | Strumenti                            |                                   |
| Silver                         | Nome sconto 10%                      | Numero 2                          |
| 2 conto 10%                    | Data Inizio 21/03/2011               | Abilitata Si                      |
| 2 - Scolito 10%                | Data Fine 21/03/2012                 | Tipo Calcolo Sconto su Prezzo     |
| 5 - punci x importo            |                                      |                                   |
|                                | Prodotti Selezionati Tipo di Calcolo |                                   |
|                                | Les must be                          |                                   |
|                                | ⇒ Ditte / Linee                      |                                   |
|                                | ☆ Settore Inventario                 |                                   |
|                                |                                      |                                   |
|                                | Tipo Selezione Esclusione -          |                                   |
|                                | 🗹 A - Specialita'                    |                                   |
|                                | B - Medicazione e Art.Sanitari       |                                   |
|                                | 🔲 C - Dietetici ed Acque Minerali    | Attenzione III                    |
|                                | D - Netti e Profumeria               |                                   |
|                                | 🔲 E - Galenici e Sostanze Medicinali | Sicuro di Eliminare la Campagna ? |
|                                | 🔲 F - Varie                          |                                   |
|                                | G - Omeopatici                       |                                   |
|                                | H - Erboristeria                     |                                   |
|                                |                                      | Si                                |
|                                | Y Cruppe Merceelanice                |                                   |

Conferma Eliminazione

Copia offre la possibilità di duplicare una campagna già esistente nel menù laterale, facilitando la definizione di una nuova campagna con caratteristiche simili permettendo un notevole risparmio di tempo per l'utente.

Salva priorità permette il salvataggio dell'ordinamento delle campagne presenti nel menù laterale che, mediante il semplice trascinamento, possono assumere priorità differenti.

Parametri è una funzionalità che determina l'apertura di una finestra mediante la quale è possibile definire le caratteristiche essenziali della campagna.

| Impostazione                                              |            |
|-----------------------------------------------------------|------------|
| Data Inizio per Calcolo Vendite 01/01/2011 -              |            |
| ☑ Controllo Associazione Codice Fiscale / Codice Fidelity |            |
| ☑ Scadenza Fidelity Tipo <silver></silver>                |            |
| Solare                                                    |            |
| Data Scadenza 21/03/2011 👻                                |            |
| C Intervallo                                              |            |
| Scadenza tra 🛛 1 🗘 Mesi dall' attivazione                 |            |
|                                                           |            |
|                                                           | Ok Annulla |

Parametri della Fidelity Net

Si determinano con tale finestra una serie di parametri relativi alla tipologia di card selezionata nel menù laterale, per renderli validi per l'intera categoria:

- il giorno d'inizio per considerare il Calcolo Vendite. In fase di vendita la Fidelity Card permette la visualizzazione del numero di vendite per il quale è stata utilizzata. È dall'impostazione di questa voce che viene a definirsi la data precisa dalla quale potranno considerarsi gli acquisti del cliente e conseguentemente le vendite dell'utente.
- la possibilità di associare alla Card il codice fiscale dell'utente. L'associazione delle due tessere consente di renderle una riconducibile all'altra alla lettura del barcode. In tal modo il cliente potrà utilizzare, in caso non abbia con sé la propria fidelity card, il suo codice fiscale e viceversa. Ciò permetterà una migliore flessibilità nella gestione dei clienti, poiché si potranno recuperare i dati dell'utenza secondo due diverse modalità, e facilitando anche la clientela nella fruizione delle promozioni in atto.
- definire la scadenza per tipo di card selezionate nel menù laterale. La scadenza potrà gestirsi per anno solare, definendo al 365° giorno dall'attivazione la scadenza della Card stessa e per intervallo di mesi dall'attivazione, lasciando all'utente di impostare la scadenza in base alle proprie esigenze.

Come già esplicitato, la scadenza coinvolgerà **l'intera categoria** di Fidelity Card selezionata.

# 1.2.1.6 Le tipologie di Card

Fidelity Net presenta tre nuove tipologie di card: Silver, Gold e Platinum.

I vantaggi delle diverse tipologie di Fidelity Card sono determinati dall'utente.

Si offre la possibilità di creazione di differenti politiche di fidelizzazione che permettano di gestire al meglio i rapporti con la propria clientela.

La nuova distinzione delle Fidelity Card, rispetto alla precedente gestione di queste, comporta ulteriori novità.

Sinora le Card necessitavano di un intestatario e di un listino definito dall'utente per il proprio cliente.

Con la nuova impostazione, le tre tipologie *Silver, Gold* e *Platinum* possono avere un intestatario **anonimo** e ricondursi solamente alle campagne correlate alla Card in possesso del cliente.

Le <u>Campagne</u> sostituiscono la gestione dei molteplici listini, facilitando l'utente nelle sue attività.

# 1.2.1.7 Menù per tipologia di Card

Il menù laterale contiene tre pulsanti con i nomi delle tre tipologie di card:

- *Silver* 13
- **Gold** 13
- Platinum 13

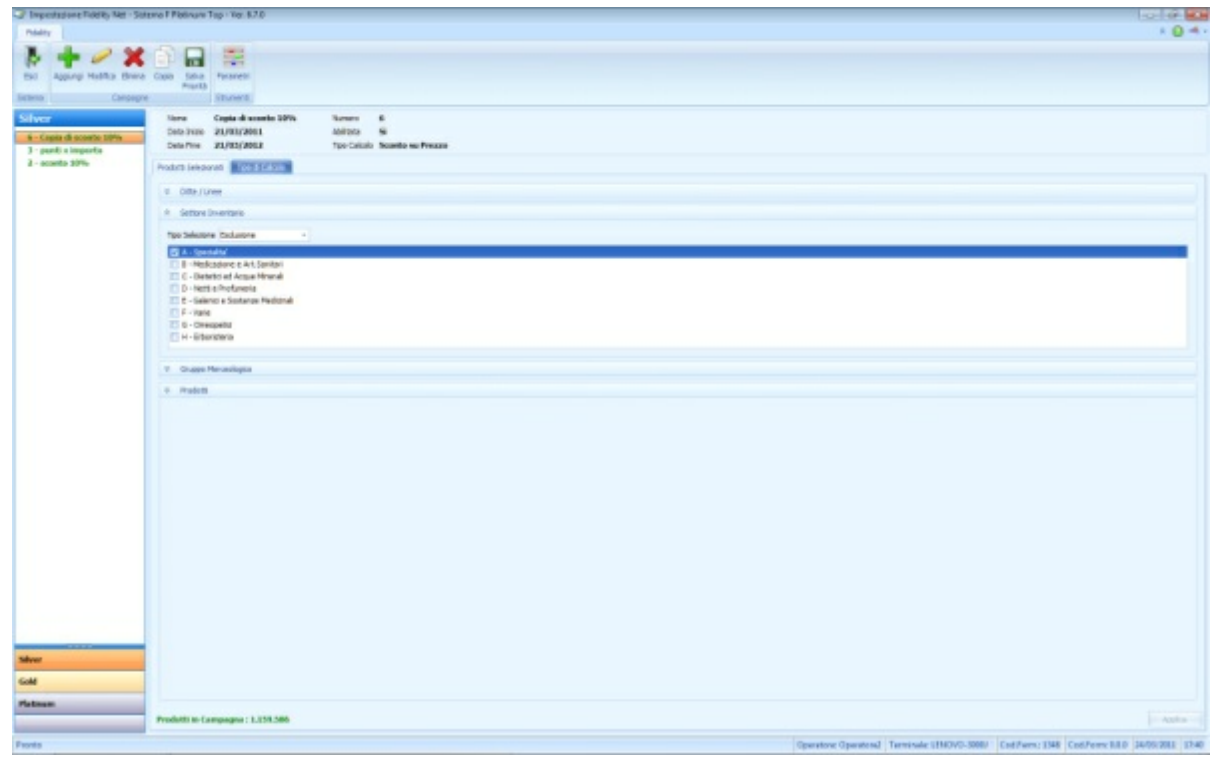

**Fidelity Settore** 

Selezionando la tipologia di card si aprirà un sottomenù contenente le campagne legate alla tipologia di card relativa, potendo conseguentemente operarvi con il menù Fidelity e con i moduli di definizione per Prodotti selezionati e per tipo di calcolo.

In ogni modo i dati essenziali della <u>Campagna</u> sono riassunti sotto il menù principale: Nome, Data inizio, Data fine, Numero, Abilitata e Tipo Calcolo.

# 1.2.1.8 Prodotti selezionati

Il modulo è definito per la campagna selezionata nel menù laterale.

Alla creazione di una campagna oppure alla modifica dei suoi criteri di impostazione, si potrà definire la Campagna legata a determinati prodotti, che si potranno distinguere per **ditta**, **linea**, **gruppo merceologico** e/o **il settore d'inventario**.

| rodotti Selezionati 🛛 Tipo di Calcolo                     |   |  |
|-----------------------------------------------------------|---|--|
| ☆ Ditte / Linee                                           |   |  |
| Tipo Selezione Inclusione                                 |   |  |
|                                                           |   |  |
|                                                           |   |  |
|                                                           |   |  |
|                                                           |   |  |
|                                                           |   |  |
| A Cathor Investoria                                       |   |  |
| × settore inventario                                      |   |  |
| Tipo Selezione Inclusione                                 | , |  |
| B - Medicazione e Art.Sanitari                            |   |  |
| C - Dietetici ed Acque Minerali<br>D - Netti e Profumeria |   |  |
| E - Galenici e Sostanze Medicinali                        |   |  |
| G - Omeopatici                                            |   |  |
| H - Erboristeria                                          |   |  |
| Suppo Merceologico                                        |   |  |
| * Prodotti                                                |   |  |
| Tipo Selezione Inclusione                                 |   |  |
| Ministerial Indusione                                     |   |  |
| Lacason n                                                 |   |  |
|                                                           |   |  |
|                                                           |   |  |
|                                                           |   |  |
| L                                                         |   |  |
|                                                           |   |  |
|                                                           |   |  |
|                                                           |   |  |

Prodotti Selezionati

La selezione dei suddetti criteri potrà considerarsi a **Inclusione** o a **Esclusione**, ossia potrà definirsi la campagna includendo oppure escludendo in questa i prodotti, i gruppi merceologici, i settori d'inventario o le ditte che sono state selezionate.

La finestra permette in basso di riscontrare i Prodotti in Campagna, coinvolti nella promozione in base alle selezioni effettuate.

# 1.2.1.9 Tipo di calcolo

Il modulo è definito per la <u>campagna</u> selezionata nel menù laterale.

Alla creazione di una campagna oppure alla modifica dei sui criteri di impostazione si potranno definire il tipo di calcolo che verrà operato per la Campagna in questione.

Possono essere create campagne per:

- Punti per importo
- Punti per pezzi 17
- Punti per ricetta 17
- Punti per fascia 18
- Sconto per prezzo 18

| Impentatione Fidelity Net - Sc                                    | store F Pletiners Top - Yer 6.7.6                                                                                                    |                                                                                                    | 1019                                                                                                    |
|-------------------------------------------------------------------|----------------------------------------------------------------------------------------------------|----------------------------------------------------------------------------------------------------|----------------------------------------------------------------------------------------------------|
| Aggarg Malfaa Eleer<br>Coloop                                     | A Data Market State State Stat |                                                                                                    |                                                                                                    |
| Pezri 3x2<br>Capia di scosto 10%<br>pandi a imparta<br>sconto 10% | Detarme 24/82/2002 Too Calcilo Pueter<br>Reconstruction Too di Calcilo<br>Derro<br>Pueter Prezis<br>Pueter Prezis<br>Pueter Prezis                                                                                                    | Puestion Faces                                                                                                    |                                                                                                    |
|                                                                   | Fund Per Raella<br>Science au Prezzo                                                                                                    | Rampin (Noni 2) Produkti (ed.)         (2)         (2)         (2)                                                                                                    |                                                                                                    |
|                                                                   |                                                                                                    | Descriptione (et al. a) a (h) (h)                                                                                                    | T Perm Pure                                                                                                    |
|                                                                   |                                                                                                    | EPHNAL 3004G 30075 ALL DISAL DISAL | 5.500                                                                                                    |
|                                                                   |                                                                                                    |                                                                                                    | 1,300                                                                                                    |
|                                                                   |                                                                                                    | PERTONACIONES 1406 OS                                                                                                    | 6.200                                                                                                    |
|                                                                   |                                                                                                    | 10054 SHO IN 10 SP                                                                                                    | 1,000                                                                                                    |
|                                                                   |                                                                                                    | RECORPORTED TO DO                                                                                                    | 1.000                                                                                                    |
|                                                                   |                                                                                                    | PLOCHERINALIN PLODE 1994                                                                                                    | 6.500                                                                                                    |
|                                                                   |                                                                                                    | PLOCHPENIUS THIRD OF                                                                                                    | 1.500                                                                                                    |
|                                                                   |                                                                                                    | ATROPINA U.H 0.5% COLLINE.                                                                                                    | 8.0000                                                                                                    |
|                                                                   |                                                                                                    |                                                                                                    |                                                                                                    |
|                                                                   |                                                                                                    |                                                                                                    |                                                                                                    |
| _                                                                 |                                                                                                    | Selectore                                                                                                    | Appl                                                                                                    |
|                                                                   |                                                                                                    |                                                                                                    |                                                                                                    |
|                                                                   |                                                                                                    |                                                                                                    |                                                                                                    |
|                                                                   |                                                                                                    |                                                                                                    | Construction in the State of the State of th |

### 1.2.1.10 Punti per importo

Selezionando nell'elenco la modalità di calcolo per importo potrà definirsi nel modulo l'importo minimo e il numero di punti associati a questo.

Si definisce inoltre se il calcolo si opera sul totale vendita o del singolo prodotto, impostando come ulteriori parametri se si debba considerare lo **Sconto Vendita** o la **Maggiorazione Vendita**.

• Per **Sconto Vendita** deve intendersi la diminuzione del prezzo praticata dal venditore all'acquirente relativamente alla vendita dei prodotti indicati dallo stesso.

• La **Maggiorazione Vendita** si considera l'applicazione della modalità di calcolo per importo sul totale di vendita effettuata. Dunque non si applica solamente ai prodotti in promozione, sebbene almeno uno di questi deve essere incluso tra gli acquistati.

| Nome<br>Data Inizio<br>Data Fine<br>Prodotti Selezio                                   | Pezzi 3x2<br>24/03/2011<br>24/03/2012<br>mati Tipo di Calcolo | Numero<br>Abilitata<br>Tipo Calcolo | 7<br>Si<br>Punti Per Importo |                                                                   |                                                            |
|----------------------------------------------------------------------------------------|---------------------------------------------------------------|-------------------------------------|------------------------------|-------------------------------------------------------------------|------------------------------------------------------------|
| Elenco<br>Punti Per Per<br>Punti Per Fe<br>Punti Per Ri<br>Punti Per Ri<br>Sconto su F | Importo<br>ezzi<br>ascia<br>icetta<br>Prezzo                  |                                     |                              | Punti Per Importo<br>Importo Minimo<br>Numero Punti<br>Calcolo su | 0 v<br>0 v<br>Totale Vendita v<br>Considera Sconto Vendita |
|                                                                                        |                                                               |                                     | Punti per import             | 0                                                                 | Considera Maggiorazione Vendita                            |

### 1.2.1.11 Punti per pezzi e ricetta

Il calcolo opera in modo similare per il numero di pezzi e per ricetta, poiché se nel primo caso viene a considerarsi il numero di punti per pezzi, nel secondo caso si stabilisce il numero di punti per pezzi inclusi in ricetta.

| Prodotti Selezionati Tipo di Calcolo                                                     |   |                            |         |       |
|------------------------------------------------------------------------------------------|---|----------------------------|---------|-------|
| Elenco                                                                                   |   | Punti Per Pezzi            |         |       |
| Punti Per Importo  Punti Per Pezzi  Punti Per Fascia  Punti Per Ricetta Sconto su Prezzo | ľ | Numero Punti per Pezzo 0 🔹 |         |       |
|                                                                                          | T | Descrizione                | Prezzo  | Punti |
|                                                                                          |   | DIPROSONE UNG. 0,05% 30G   | 13,9000 | 0     |
|                                                                                          |   | GEMADOL 5% GEL TUBO 40G    | 6,3000  | 0     |
|                                                                                          |   | LANACORT 15G CREMA         | 9,4800  | 0     |
|                                                                                          |   | SACCHARUM LAC 200K DO CMN  | 8,1000  | 0     |
|                                                                                          |   | MERCURIUS COR. XMK 2GCMN   | 8,1000  | 0     |
|                                                                                          |   | TABACUM LMK DOSE CMN       | 8,8000  | 0     |
|                                                                                          |   | FERRUM SULF. 30CH 5G CMN   | 7,1000  | 0     |
|                                                                                          |   | PSORINUM 15CH GRANULI CMN  | 7,1000  | 0     |
|                                                                                          |   | PSORINUM 9CH GRANULI CMN   | 7,1000  | 0     |
|                                                                                          |   | PSORINUM 7CH GRANULI CMN   | 7,1000  | 0     |

Fidelity - Punti per Pezzi

La griglia consente di visualizzare e constatare in anteprima l'incidenza della campagna selezionata sui prezzi e i relativi punti dei prodotti, garantendo all'utente di comprendere anticipatamente gli effetti della <u>campagna</u> che si appresta a promuovere.

### 1.2.1.12 Punti per fascia

La modalità di calcolo per fascia permette di determinare i punti attribuiti alla <u>Card</u> in base alla fascia di spesa inserita nella griglia, una volta selezionato il pulsante di aggiunta presente sulla destra.

| Punti Per Fascia |                                                       |       |
|------------------|-------------------------------------------------------|-------|
| Elenco Fasce     |                                                       |       |
| Da 🔺             | A                                                     | Punti |
| ₫. € 0,00        | 59, <del>-</del>                                      |       |
|                  | $\begin{array}{c ccccccccccccccccccccccccccccccccccc$ |       |

#### Punti per Fascia

#### 1.2.1.13 Sconto su prezzo

La modalità di calcolo viene delineata impostando la percentuale di sconto, che si intende applicare e se quest'ultima si applica su:

- prezzo di listino
- prezzo di vendita
- accumulo di vendita
- prodotti già scontati

| Elenco                                                                                            | Sconto su Prezzo                                                                                                    |                              |                      |                      |                   |
|---------------------------------------------------------------------------------------------------|----------------------------------------------------------------------------------------------------|------------------------------|----------------------|----------------------|-------------------|
| Punti Per Importo<br>Punti Per Pezzi<br>Punti Per Fascia<br>Punti Per Ricetta<br>Sconto su Prezzo | Sconto in % 0 *<br>Calcolo su Prezzo di Vendita *<br>Sconto in Accumolo<br>Calcola Sconto anche se il Prodotto è già Scontato<br>Priorita Sconto Il Maggiore dei due *<br>Considerare Campagne Successive |                              |                      |                      |                   |
|                                                                                                   | Descrizione                                                                                                    | Prz Listino                  | Prz Vendita          | Sconto F             | Punti F           |
|                                                                                                   | > EPHYNAL 100MG 20CNF                                                                                                    | 8,31                         | 8,83                 | 0,00                 | 0,00              |
|                                                                                                   | EPHYNAL 300MG 30CPS                                                                                                    | 9,56                         | 9,60                 | 0,00                 | 0,0               |
|                                                                                                   | EMAZIAN B12 IM 10F+10F 2ML                                                                                                    | 5,16                         | 5,16                 | 0,00                 | 0,0               |
|                                                                                                   | PEPTOPANCREASI 140G OS                                                                                                    | 8,20                         | 8,20                 | 0,00                 | 0,0               |
|                                                                                                   | LIPOBALSAMO AD 10 SUP                                                                                                    | 7,19                         | 7,19                 | 0,00                 | 0,0               |
|                                                                                                   |                                                                                                    |                              | 7.00                 | 0,00                 | 0,0               |
|                                                                                                   | LIPOBALSAMO BB 10 SUP                                                                                                    | 7,06                         | 7,06                 |                      |                   |
|                                                                                                   | LIPOBALSAMO BB 10 SUP<br>PILOCARPINA LUX 1%COLL 10ML                                                                                                    | 7,06                         | 5,00                 | 0,00                 | 0,0               |
|                                                                                                   | LIPOBALSAMO BB 10 SUP<br>PILOCARPINA LUX 1%COLL 10ML<br>PILOCARPINA LUX 2%COLL 10ML                                                                                                    | 7,06<br>5,00<br>5,50         | 5,00                 | 0,00                 | 0,0               |
|                                                                                                   | LIPOBALSAMO BB 10 SUP<br>PILOCARPINA LUX 1%COLL 10ML<br>PILOCARPINA LUX 2%COLL 10ML<br>PILOCARPINA LUX 2%UNG OFT                                                                                          | 7,06<br>5,00<br>5,50<br>3,50 | 5,00<br>5,50<br>3,50 | 0,00<br>0,00<br>0,00 | 0,0<br>0,0<br>0,0 |

Si offre la possibilità di definire una priorità di sconto, impostando la tariffa agevolata per:

- **Il maggiore dei due**, applicando lo sconto solo al prodotto con il prezzo più alto.
- Somma dei due sconti, considerando entrambi gli sconti nel loro totale.
- **Solo sconto vendita**, adottando solo lo sconto in vendita e non quello legato alla campagna promozionale per i possessori di Fidelity Card.
- **Solo sconto Fidelity**, adottando solo lo sconto legato alla campagna promozionale per i possessori di Fidelity Card e non quello in vendita.

Inoltre si possono considerare o meno le campagne successive, che coinvolgono un determinato prodotto, nell'applicazione dello sconto sul prezzo.

Nel caso in cui si selezioni la modalità **Considerare Campagne Successive**, all'atto di vendita di più prodotti inclusi in campagne diverse, non si applicherà lo sconto solamente sul primo prodotto che rientri in una promozione, ma si considereranno anche i seguenti e le loro percentuali di sconto.

| Sconto su Prezzo                                                                            |             |
|---------------------------------------------------------------------------------------------|-------------|
| Sconto in % 0 -                                                                             |             |
| Calcolo su Prezzo di Vendita                                                                |             |
| Esempio (Primi 10 Prodotti della Campa Solo Sconto Vendita Solo Sconto Fidelity Descrizione | Prz Listino |
| > EPHYNAL 100MG 20CNF                                                                       | 8,31        |
| EPHYNAL 300MG 30CPS                                                                         | 9,56        |
| EMAZIAN B12 IM 10F+10F 2ML                                                                  | 5,16        |
| PEPTOPANCREASI 140G OS                                                                      | 8,20        |
| LIPOBALSAMO AD 10 SUP                                                                       | 7,19        |
| LIPOBALSAMO BB 10 SUP                                                                       | 7,06        |
| PILOCARPINA LUX 1%COLL10ML                                                                  | 5,00        |
| PILOCARPINA LUX 2%COLL 10ML                                                                 | 5,50        |
| PILOCARPINA LUX 2%UNG OFT                                                                   | 3,50        |
| ATROPINA LUX 0,5% COLL 10ML                                                                 | 8,00        |
| Modalita di priorita sconto                                                                 |             |

# 1.2.2 Tab Strumenti

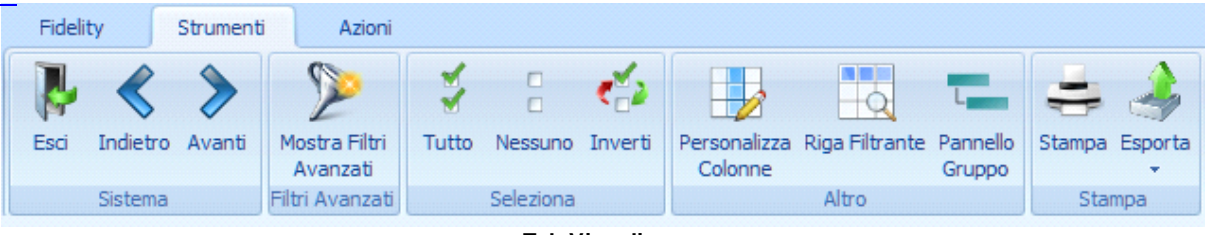

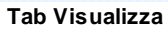

Il tab Strumenti fornisce all'utente una serie di funzionalità per interagire con la griglia.

- Sistema
- Filtri Avanzati 21
- Seleziona
- Altro
- Stampa

# 1.2.2.1 Filtri avanzati

| F   | Fidelity Strumenti Azioni |        |        |    |           |                   |        |           |         |      |                        |           |                 |          |        |       |        |
|-----|---------------------------|--------|--------|----|-----------|-------------------|--------|-----------|---------|------|------------------------|-----------|-----------------|----------|--------|-------|--------|
| 1   | Ļ                         |        | >      |    | 5         |                   | 4      |           | 4       | E    |                        | 0         | L               |          |        | 2     |        |
| Es  | ci In                     | lietro | Avant  | i  | Mostra    | a Filtri<br>Izati | Tutto  | Nessuno   | Inverti | Pers | onalizza Rigi<br>Ionne | Filtrante | Pannel<br>Grupp | lo Stan  | npa Es | porta |        |
|     | Si                        | tema   |        |    | Filtri Av | anzati            |        | Seleziona |         |      | A                      | tro       |                 |          | Stampa | 3     |        |
|     | Cod                       | ce Fid | lelity | No | ominativ  | vo                |        | Tipo      | N. Vend | ite  | Tot. Punti             | Tot. Sc   | onto            | Attivazi | one    | Scade | enza   |
| > [ | 1                         |        | 0500   | TR | RUDU DI   | R. ANT            | ONIO   | Gold      |         | 0    | 0,0                    | ) €       | 120,01          | 16/03/   | 2011   | 01/0  | 1/2020 |
|     | 3                         |        | 0501   | OF | RSINI D   | R. CLA            | NUDIO  | Gold      |         | 0    | 0,0                    | )         | €0,00           | 16/03/   | 2011   | 01/0  | 1/2020 |
|     |                           |        | 0502   | TR |           | DR.LEC            | ONARDO | Gold      |         | 0    | 0,0                    | 0         | €0,00           | 16/03/   | 2011   | Illim | itata  |
|     |                           |        | 0504   | PC | ONTI DR   | . DAN             | IELE   | Gold      |         | 0    | 0,0                    | )         | €0,00           | 16/03/   | 2011   | Illim | itata  |
|     |                           |        | 0505   | SP | ADA DE    | R. VIN            | CENZO  | Gold      |         | 0    | 0,0                    | 0         | €0,00           | 16/03/   | 2011   | Illim | itata  |
|     |                           |        | 0506   | FA | AST S.R   | .L.               |        | Silver    |         | 0    | 0,0                    | 0         | €0,00           | 16/03/   | 2011   | Illim | itata  |
|     | Filtri Avanzati           |        |        |    |           |                   |        |           |         |      |                        |           |                 |          |        |       |        |

ll gruppo **Filtri Avanzati** mette a disposizione all'utente due funzionalità: **Mostra Filtri Avanzati** e, alla selezione di questo, si modifica nella funzionalità **Nascondi Filtri Avanzati**.

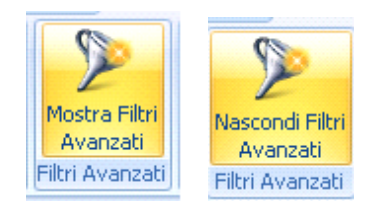

Questa funzionalità apre un <u>editor di filtro 22</u> in basso alla pagina, riducendo lo spazio di visualizzazione della griglia.

#### 1.2.2.1.1 Editor di filtro

| Pro | onto       | Edit      | or filtri |    |  |
|-----|------------|-----------|-----------|----|--|
|     |            |           |           |    |  |
|     |            |           |           |    |  |
| Į   | [Scadenz   | a] E' uno | di 222 (  | 00 |  |
|     | [Attivazio | ne] E' Vu | ioto 😳    |    |  |
| Е   | 0          |           |           |    |  |

Nell'area dell'editor filtro è possibile definire nel dettaglio i criteri di ricerca.

Gli operatori per la ricerca possono modificarsi mediante menù che si aprono selezionando l'elemento inserito di default.

I parametri di filtro possono inserirsi manualmente nell'operazione e il loro valore potrà immettersi in form, di differente formato, in base alla tipologia del valore corrispondente

(ad esempio potrà selezionarsi la scadenza da un calendario predefinito).

| E   | 0                     |                    |
|-----|-----------------------|--------------------|
| C   | D E                   | 2/2011 🕲           |
| ¢   | 0 0                   |                    |
| C   | 🐑 E Negato            |                    |
| 6   | 政 O Negato            |                    |
|     | 🖕 Aggiungi Condizione |                    |
|     | 🕈 Aggiungi Gruppo     |                    |
|     | ··                    |                    |
| 1   | ≠ Pulisci Tutto       |                    |
|     |                       |                    |
| Pro | nto                   |                    |
|     |                       | Criteri di ricerca |

Si può aggiungere un'ulteriore espressione di filtro mediante il comando Aggiungi <sup>O</sup>, ovvero con il tasto Ins e con il tasto +, arricchendo l'operazione di filtraggio.

Il comando Elimina <sup>©</sup> permette di eliminare i filtri definiti in precedenza.

# 1.2.2.2 Selezione

Il gruppo Selezione consente di lavorare in modo massivo sulle selezioni della griglia.

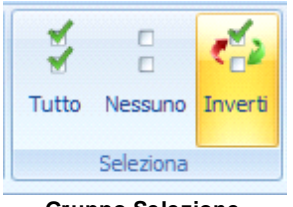

Gruppo Selezione

L'operatore ha la possibilità di procedere con:

- Seleziona Tutto
- Deseleziona Tutto
- Inverti Selezione

# 1.2.2.3 Altro

ll gruppo Altro racchiude funzionalità quali **Personalizza Colonne**, **Riga Filtrante** e **Pannello Gruppo** per una visualizzazione e gestione dei dati della griglia più chiara e immediata.

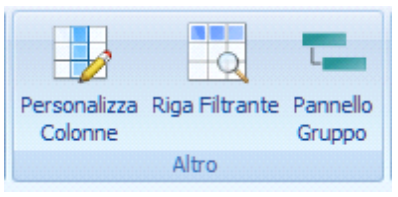

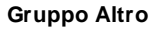

| Fidel    | ity         | Strumenti  | A               | zioni             |        |             |           |             |                  |                    |        |         |            |   |
|----------|-------------|------------|-----------------|-------------------|--------|-------------|-----------|-------------|------------------|--------------------|--------|---------|------------|---|
|          | <           | >          | 2               |                   | 4      |             | 4         |             |                  | τ                  | 1      | 4       |            |   |
| Esci     | Indietro    | Avanti     | Mostra<br>Avanz | Filtri Tu<br>rati | utto I | Nessuno     | Inverti   | Personalizz | a Riga Filtrante | Pannello<br>Gruppo | Stampa | Esporta |            |   |
|          | Sistema     |            | Filtri Ava      | nzati             | 5      | Seleziona   |           |             | Altro            | a. oppo            | Sta    | mpa     |            |   |
| Trascina | are un'inte | stazione d | li colonna      | qui per ra        | ggrupp | oare in bas | se a tale | colonna.    |                  |                    |        | -       |            |   |
|          |             | Codice F   | idelity         | Tot. Scor         | nto    | Eta         |           | Scadenza    | Nominativo       |                    |        | Тіро    | N. Vendite |   |
|          |             |            | 5555            | ŧ                 | E0,00  |             |           | Illimitata  |                  |                    |        | Silver  |            | 0 |
|          |             |            | 0509            | €                 | E0,00  |             | 48        | Illimitata  | CASSANI DR.SA    | LAURA              |        | Silver  |            | 0 |
|          |             |            | 600             | €                 | 47,95  |             |           | Illimitata  | CELSO            |                    |        | Silver  |            | 2 |
|          |             |            | 0507            | ŧ                 | €0,00  |             | 39        | Illimitata  | DE NIGRIS DR.    | ALFREDO            |        | Silver  |            | 0 |
|          |             |            | 0506            | ŧ                 | €0,00  |             |           | Illimitata  | FAST S.R.L.      |                    |        | Silver  |            | 0 |
|          |             |            |                 |                   |        |             |           | Gr          | ialia            |                    |        |         |            |   |

La griglia si rivela uno strumento estremamente flessibile per la gestione dei dati. Parte delle sue funzionalità, presenti nel <u>menù contestuale</u>, sono disponibili direttamente sulla barra delle intestazioni delle colonne, cliccando con il tasto destro del mouse:

- Ordinamento: crescente e decrescente
- Raggruppamento (<u>Pannello Gruppo</u><sup>[28</sup>)): raggruppa per questa colonna e mostra pannello di raggruppamento
- Colonne<sup>26</sup>]: rimuovi, seleziona, adatta, adatta tutte le colonne
- Editor filtro 22
- Mostra Pannello di ricerca
- Mostra Riga Filtro Automatico 27

| 1   | =idelity                                                                         | Strumenti /     | Azioni       |                 |             |                         |                                       |  |  |  |  |
|-----|----------------------------------------------------------------------------------|-----------------|--------------|-----------------|-------------|-------------------------|---------------------------------------|--|--|--|--|
|     | sci Indietro                                                                     | Avanti Mostra   | Filtri Tutto | Nessuno Inverti | Personalizz |                         | Stampa Esporta                        |  |  |  |  |
|     |                                                                                  | Avan            | zati         |                 | Colonne     | Gruppo                  | *                                     |  |  |  |  |
|     | Sistema                                                                          | Filtri Ava      | anzati S     | Seleziona       |             | Altro                   | Stampa                                |  |  |  |  |
| Tra | rascinare un'intestazione di colonna qui per raggruppare in base a tale colonna. |                 |              |                 |             |                         |                                       |  |  |  |  |
|     |                                                                                  | Codice Fidelity | Tot. Sconto  | Età             | Scadenza    | Nominativo              |                                       |  |  |  |  |
|     |                                                                                  | 5555            | €0,00        |                 | Illimitata  |                         | 2↓ Ordinamento Crescente              |  |  |  |  |
|     |                                                                                  | 0509            | €0,00        | 48              | Illimitata  | CASSANI DR.SA LAURA     | AU Ordinamento Decrescente            |  |  |  |  |
| >   |                                                                                  | 600             | € 47,95      |                 | Illimitata  | CELSO                   | Pulisci Ordinamento                   |  |  |  |  |
|     |                                                                                  | 0507            | €0,00        | 39              | Illimitata  | DE NIGRIS DR. ALFREDO   | 😑 Raggruppa per Questa Colonna        |  |  |  |  |
|     |                                                                                  | 0506            | €0,00        |                 | Illimitata  | FAST S.R.L.             | 🖶 Nascondi Pannello di Raggruppamento |  |  |  |  |
|     |                                                                                  | 0516            | €0,00        |                 | Illimitata  | GAINI ROBERTO           | Directori success Colonna             |  |  |  |  |
|     |                                                                                  | 0517            | €0,00        | 54              | Illimitata  | GANDINI DR.SA TEODORA   | Rimuovi questa Colonna                |  |  |  |  |
|     |                                                                                  | 0508            | €0,00        | 51              | Illimitata  | LATORRE DR. SA PATRIZIA |                                       |  |  |  |  |
|     |                                                                                  | 0501            | €0,00        | 67              | 01/01/2020  | ORSINI DR. CLAUDIO      | Adatta Colonna                        |  |  |  |  |
|     |                                                                                  | 0504            | €0,00        | 56              | Illimitata  | PONTI DR. DANIELE       | Adatta Tutte le Colonne               |  |  |  |  |
|     |                                                                                  | 0505            | €0,00        | 65              | Illimitata  | SPADA DR. VINCENZO      | 💎 Editor Filtro                       |  |  |  |  |
|     |                                                                                  | 0502            | €0,00        |                 | Illimitata  | TROTTA DR.LEONARDO      | Mostra Pannello di Ricerca            |  |  |  |  |
|     |                                                                                  | 0500            | € 120,01     | 57              | 01/01/2020  | TRUDU DR. ANTONIO       | Mostra Riga Filtro Automatico         |  |  |  |  |

Menù contestuale della griglia

La barra delle titolazioni delle colonne permette di ordinare i dati in senso crescente e decrescente.

|  | Codice Fidelity | Tot. Sconto | Età | Scadenza   | Nominativo 🔺 🎙        | Tipo   | N. Vendite |   |
|--|-----------------|-------------|-----|------------|-----------------------|--------|------------|---|
|  | 5555            | €0,00       |     | Illimitata |                       | Silver | (          | ) |
|  | 0509            | €0,00       | 48  | Illimitata | CASSANI DR.SA LAURA   | Silver | (          | ) |
|  | 600             | € 47,95     |     | Illimitata | CELSO                 | Silver | :          | 2 |
|  | 0507            | €0,00       | 39  | Illimitata | DE NIGRIS DR. ALFREDO | Silver | (          | ) |
|  |                 |             |     |            |                       | -      |            |   |

Ordinamento e filtri della barra delle titolazioni

Inoltre rende disponibili all'utenza dei filtri che consentono all'utente di restringere la

visualizzazione a uno dei valori presenti nella colonna, ai campi vuoti, non vuoti oppure di personalizzare il filtro.

| Fideli   | lity       | Strument                | i 4                                                  | Azioni           |                                                              |                   |                        |                                                                                |                                                                                        |                    |        |                                              |
|----------|------------|-------------------------|------------------------------------------------------|------------------|--------------------------------------------------------------|-------------------|------------------------|--------------------------------------------------------------------------------|----------------------------------------------------------------------------------------|--------------------|--------|----------------------------------------------|
|          | <          | >                       | 2                                                    | •                | ¥                                                            |                   | €2                     |                                                                                |                                                                                        |                    | -      | 4                                            |
| Esci     | Indietro   | o Avanti                | Mostra<br>Avanz                                      | Filtri<br>zati   | Tutto                                                        | Nessuno           | Inverti                | Personali<br>Colonn                                                            | zza Riga Filtrante<br>e                                                                | Pannello<br>Gruppo | Stampa | Esporta<br>•                                 |
|          | Sistema    | 3                       | Filtri Ava                                           | anzati           |                                                              | Seleziona         |                        |                                                                                | Altro                                                                                  |                    | Stan   | npa                                          |
|          |            |                         |                                                      |                  |                                                              |                   |                        |                                                                                |                                                                                        |                    |        |                                              |
| Trascina | are un'int | estazione o             | li colonna                                           | qui pe           | r raggrup                                                    | pare in ba        | ise a tale             | colonna.                                                                       |                                                                                        |                    |        |                                              |
| Trascina | are un'int | estazione o<br>Codice F | li colonna<br>idelity                                | qui pe           | r raggrup<br>Sconto                                          | pare in ba<br>Età | ise a tale             | colonna.<br>Scadenza                                                           | Nominativo                                                                             | _                  |        | Тіро                                         |
| Trascina | are un'int | estazione o<br>Codice F | li colonna<br>idelity<br>5555                        | qui pe<br>Tot. 9 | r raggrup<br>Sconto<br>€0,00                                 | pare in ba<br>Età | ise a tale             | colonna.<br>Scadenza<br>Illimitata                                             | Nominativo     (Personalizzato)     (Vuote)                                            |                    |        | Tipo<br>Silver                               |
| Trascina | are un'int | Codice F                | li colonna<br>idelity<br>5555<br>0509                | qui pe           | r raggrup<br>Sconto<br>€0,00<br>€0,00                        | pare in ba<br>Età | ise a tale<br>48       | colonna.<br>Scadenza<br>Illimitata<br>Illimitata                               | Nominativo<br>(Personalizzato)<br>(Vuote)<br>(Non Vuote)                               | AURA               | *      | Tipo<br>Silver<br>Silver                     |
| Trascina | are un'int | estazione o<br>Codice F | li colonna<br>idelity<br>5555<br>0509<br>600         | qui pe           | r raggrup<br>Sconto<br>€ 0,00<br>€ 0,00                      | pare in ba<br>Età | ise a tale<br>48       | colonna.<br>Scadenza<br>Illimitata<br>Illimitata<br>Illimitata                 | Nominativo     (Personalizzato)     (Vuote)     (Non Vuote)     01/01/2020             | AURA               | Å      | Tipo<br>Silver<br>Silver<br>Silver           |
|          | are un'int | estazione d<br>Codice F | ii colonna<br>idelity<br>5555<br>0509<br>600<br>0507 | qui pe           | r raggrup<br>Sconto<br>€ 0,00<br>€ 0,00<br>€ 47,95<br>€ 0,00 | pare in ba<br>Età | ase a tale<br>48<br>39 | s colonna.<br>Scadenza<br>Illimitata<br>Illimitata<br>Illimitata<br>Illimitata | P Nominativo<br>(Personalizzato)<br>(Vuote)<br>(Non Vuote)<br>01/01/2020<br>Illimitata |                    | *      | Tipo<br>Silver<br>Silver<br>Silver<br>Silver |

Ordinamento e filtri della barra delle titolazioni

In aggiunta alla Riga Filtro Automatico, la griglia si arricchisce di un'ulteriore **funzionalità di** ricerca dei dati.

|          | Fidelity      | Strument     | i A             | zioni               |                  |                          |                   |                    |        |         |            |   |
|----------|---------------|--------------|-----------------|---------------------|------------------|--------------------------|-------------------|--------------------|--------|---------|------------|---|
|          | <b>V</b>      | >            | 2               | 2                   | : 4              |                          |                   | τ                  | -      | 4       |            |   |
| E        | sci Indiet    | ro Avanti    | Mostra<br>Avanz | Filtri Tutto<br>ati | Nessuno Inver    | ti Personaliz<br>Colonne | za Riga Filtrante | Pannello<br>Gruppo | Stampa | Esporta |            |   |
|          | Sisten        | a            | Filtri Ava      | inzati              | Seleziona        |                          | Altro             |                    | Star   | npa     |            |   |
| )<br>Tra | scinare un'ir | testazione ( | di colonna      | qui per raggrup     | pare in base a t | - Cer                    | ca Pulisci        |                    |        |         |            |   |
|          |               | Codice F     | idelity         | Tot. Sconto         | Età              | Scadenza                 | Nominativo        |                    |        | Tipo    | N. Vendite |   |
|          |               |              | 5555            | €0,00               |                  | Illimitata               |                   |                    |        | Silver  |            | 0 |
|          |               |              | 0509            | €0,00               | 4                | 3 Illimitata             | CASSANI DR.SA     | LAURA              |        | Silver  |            | 0 |
| >        |               |              | 600             | € 47,95             |                  | Illimitata               | CELSO             |                    |        | Silver  |            | 2 |

Pannello di ricerca

Mediante la combinazione di tasti **CTRL+ F** ovvero il menù contestuale che si apre con il tasto destro del mouse, è possibile effettuare una ricerca tra tutti i dati in griglia, qualunque sia il campo di appartenenza, in base alla corrispondenza degli inserimenti in questa area che appare tra il ribbon e la barra delle titolazioni.

#### 1.2.2.3.1 Personalizza colonne

|   | Fide             | lity Strume     | nti Azioni                                   |                      |               |                           |                             |                          |              |                  |     |
|---|------------------|-----------------|----------------------------------------------|----------------------|---------------|---------------------------|-----------------------------|--------------------------|--------------|------------------|-----|
| E | <b>P</b><br>Esci | Indietro Avant  | Mostra Filtri<br>Avanzati<br>Filtri Avanzati | Nessuno<br>Geleziona | Inverti Persi | onalizza<br>lonne<br>Altr | Filtrante Pannell<br>Gruppo | o<br>Stampa Es<br>Stampa | porta        |                  |     |
|   |                  | Codice Fidelity | Nominativo                                   | Tipo                 | N. Vendite    | Tot. Punti                | Tot. Sconto                 | Attivazione              | Scadenza     | Codice Fiscale   | Età |
|   |                  | 0500            | TRUDU DR. ANTONIO                            | Gold                 | 0             | 0,00                      | € 120,01                    | 16/03/2011               | 01/01/2020   | TRDNTN54C02G110J |     |
|   |                  | 0501            | ORSINI DR. CLAUDIO                           | Gold                 | 0             | 0,00                      | €0,00                       | 16/03/2011               | 01/01/2020   | RSNCLD43D19D590S |     |
|   |                  | 0502            | TROTTA DR LEONARDO                           | Gold                 | 0             | 0,00                      | €0,00                       | 16/03/2011               | Illimitata   |                  |     |
|   |                  | 0504            | PONTEDR. DANIELE                             | Gold                 | 0             | 0,00                      | €0,00                       | 16/03/2011               | Illimitata   | PNTDNL54L12L682A |     |
|   |                  | 0505            | SPADA DR. VINCENZO                           | Gold                 | 0             | 0,00                      | €0,00                       | 16/03/2011               | Illimitata   | SPDVCN46B28B354B |     |
|   |                  | 0506            | FAST S.R.L.                                  | Silver               | 0             | 0,00                      | €0,00                       | 16/03/2011               | Personalizza | zione            |     |
|   |                  | 0507            | DE NIGRIS DR. ALFREDO                        | Silver               | 0             | 0,00                      | €0,00                       | 16/03/2011               | DataScaden   | 73               |     |
|   |                  | 0508            | LATORRE DR.SA PATRIZIA                       | Silver               | 0             | 0,00                      | €0,00                       | 16/03/2011               | Newslattor   | 20               |     |
|   |                  | 0509            | CASSANI DR.SA LAURA                          | Silver               | 0             | 0,00                      | €0,00                       | 16/03/2011               | Newsietter   |                  |     |
|   |                  | 0516            | GAINI ROBERTO                                | Silver               | 0             | 0,00                      | €0,00                       | 16/03/2011               |              |                  |     |
|   |                  | 0517            | GANDINI DR.SA TEODORA                        | Silver               | 0             | 0,00                      | €0,00                       | 16/03/2011               |              |                  |     |
| > |                  | 600             | CELSO                                        | Silver               | 2             | 0,00                      | € 47,95                     | 16/03/2011               |              |                  |     |
|   |                  | 5555            |                                              | Silver               | 0             | 0,00                      | €0,00                       | 21/03/2011               |              |                  |     |
|   |                  |                 |                                              |                      |               |                           |                             |                          |              |                  |     |

#### Personalizza colonne

**Personalizza colonne** è una funzionalità che incide direttamente sulla struttura della griglia e consente di rispondere alle mutevoli esigenze dell'utente.

Selezionando tale funzionalità, appare una finestra di dimensioni ridotte in cui poter trascinare, dalla barra delle titolazioni delle colonne, la colonna di cui si vuole momentaneamente eliminare la visualizzazione a video.

In seguito sarà possibile ripristinare l'assetto standard compiendo il trascinamento della voce allocata nella finestra alla barra del titolo.

In tal modo l'utente potrà inoltre definire l'ordinamento delle colonne desiderato, ripristinando le colonne nella posizione che ritiene più appropriata per agevolare le sue attività.

Ciò è altrettanto possibile mediante il meccanismo del trascinamento della titolazione delle colonne con rilascio nella posizione interessata.

Nel caso si stampi la griglia risultante dalla personalizzazione, le colonne trascinate nella finestra di **Personalizzazione** non verranno rese nella stampa.

Alla chiusura dell'interfaccia principale la griglia, qualora fosse stata personalizzata,

# perderà l'aspetto impostato.

#### 1.2.2.3.2 Riga Filtro Automatico

| Fi | delity      | Strumen | iti Azioni                |        |           |         |             |                                       |              |                   |            |             |                  |     |       |                   |
|----|-------------|---------|---------------------------|--------|-----------|---------|-------------|---------------------------------------|--------------|-------------------|------------|-------------|------------------|-----|-------|-------------------|
| R  | ↓ <         | >       | 2                         | 4      |           | €2      | E           |                                       |              | L                 |            | 4           |                  |     |       |                   |
| Es | ci Indietro | Avanti  | Mostra Filtri<br>Avanzati | Tutto  | Nessuno   | Inverti | Perso<br>Co | onalizza <mark>Riga i</mark><br>Ionne | Filtrante Pa | annello<br>Gruppo | Stampa Es  | sporta<br>• |                  |     |       |                   |
|    | Sistema     |         | Filtri Avanzati           |        | Seleziona |         |             | Alt                                   | 0            |                   | Stampa     | a           |                  |     |       |                   |
|    | Codice Fide | v       | Nominativo                | ٩      | Tipo      | N. Vend | te          | Tot. Punti                            | Tot. Scont   | to A              | ttivazione | Scadenza    | Codice Fiscale   | Età | Sesso | Indirizzo         |
| ₽. | 3           |         | t                         |        | ]         |         |             |                                       |              |                   |            |             |                  |     |       |                   |
|    | 3           | 0502    | TROTTA DR.LEO             | INARDO | Gold      |         | 0           | 0,00                                  | €            | 0,00              | 16/03/2011 | Illimitata  |                  |     |       | VIA GIACOBINI, 23 |
|    |             | 0500    | TRUDU DR. ANT             | ONIO   | Gold      |         | 0           | 0,00                                  | € 12         | 0,01              | 16/03/2011 | 01/01/2020  | TRDNTN54C02G110J | 57  | м     | VIA VIGNETTA 16   |
|    |             |         |                           |        |           |         |             | Rig                                   | ga Filt      | ro A              | utoma      | atico       |                  |     |       |                   |

La **Riga Filtro Automatico** è uno strumento di grande utilità per la gestione e la reperibilità dei dati della griglia.

Questo filtro si definisce al di sotto della barra delle titolazioni delle colonne e permette di filtrare il contenuto della griglia secondo criteri molteplici, ovvero quelli inseriti come titoli delle colonne stesse:

- Codice Fidelity
- Tipo
- N. Vendite
- Tot. Punti
- Tot. Sconto
- Attivazione
- Scadenza
- E una serie di dati relativi all'anagrafica del cliente

Si rende possibile, inoltre, estrarre tutti i dati selezionati o non selezionati, in base alla selezione della casella di spunta a inizio riga.

Cliccando con il tasto destro sulla barra dell'intestazione delle colonne, si apre un menù contestuale dal quale sarà ugualmente disponibile la <u>riga di filtro</u> [27].

#### 1.2.2.3.3 Pannello gruppo

| F   | idelity                                                                                      | / Stru        | umenti  | Azioni                    |            |         |           |                 |                        |                         |              |                  |  |  |
|-----|----------------------------------------------------------------------------------------------|---------------|---------|---------------------------|------------|---------|-----------|-----------------|------------------------|-------------------------|--------------|------------------|--|--|
| 1   | Ļ                                                                                            | < 3           |         | 2                         | 3          | •       | 2         |                 |                        |                         | 🚔 🌛          | 9                |  |  |
| Es  | sci                                                                                          | Indietro Av   | anti    | Mostra Filtri<br>Avanzati | Tutto Ness | uno Inv | verti Per | sonal<br>Colonr | izza Riga Filtra<br>ne | ante Pannello<br>Gruppo | Stampa Espor | ta               |  |  |
|     |                                                                                              | Sistema       | F       | Filtri Avanzati           | Selez      | iona    |           |                 | Altro                  |                         | Stampa       |                  |  |  |
| Sca | adenz                                                                                        | a 🔺           | _       |                           |            |         |           |                 |                        |                         |              |                  |  |  |
|     | Codice Fidelity Nominativo Tipo N. Vendite Tot. Punti Tot. Sconto Attivazione Codice Fiscale |               |         |                           |            |         |           |                 |                        |                         |              |                  |  |  |
| 6   | E) Sca                                                                                       | adenza: 01/0  | 01/2020 | )                         |            |         |           |                 |                        |                         |              |                  |  |  |
|     | □ 0500 TRUDU DR. ANTONIO Gold 0 0,00 € 120,01 16/03/2011 TRDNTN54C02G110J                    |               |         |                           |            |         |           |                 |                        |                         |              |                  |  |  |
|     |                                                                                              | ]             | 0501    | ORSINI DR. O              | CLAUDIO    | Gold    |           | 0               | 0,00                   | €0,00                   | 16/03/2011   | RSNCLD43D19D590S |  |  |
| >   | 🗉 Sca                                                                                        | adenza: Illim | itata   |                           |            |         |           |                 |                        |                         |              |                  |  |  |
|     |                                                                                              | 1             | 0502    | TROTTA DR.L               | EONARDO    | Gold    |           | 0               | 0,00                   | €0,00                   | 16/03/2011   |                  |  |  |
|     |                                                                                              |               | 0504    | PONTI DR. D/              | ANIELE     | Gold    |           | 0               | 0,00                   | €0,00                   | 16/03/2011   | PNTDNL54L12L682A |  |  |
|     |                                                                                              |               |         |                           |            | Pa      | nnello (  | Grup            | ро                     |                         |              |                  |  |  |

**Pannello Gruppo** consente all'utente di raggruppare i dati nella griglia secondo criteri che corrispondono ai titoli delle colonne.

Come comunicato all'utente nella barra azzurra che appare tra il ribbon e la barra delle titolazioni delle colonne, premendo <u>Pannello Gruppo</u><sup>[28]</sup>, sarà possibile trascinare l'intestazione della colonna che vuole utilizzarsi come parametro di raggruppamento.

| Fidelity |      | Strument       | i A                           | Azioni                             |         |                            |                            |                  |                    |       |
|----------|------|----------------|-------------------------------|------------------------------------|---------|----------------------------|----------------------------|------------------|--------------------|-------|
| Esci Ir  | ndie | tro Avanti     | Mostra<br>Avanz<br>Filtri Ava | Filtri<br>zati<br>anzati Seleziona | (nverti | Personalizza Ri<br>Colonne | ga Filtrante<br>G<br>Altro | annello<br>ruppo | a Esporta<br>tampa |       |
| Scadenza |      | Tot. Sco       | nto 🔺                         | Età 🔺                              |         |                            |                            |                  |                    |       |
|          |      | Codice F       | idelity                       | Nominativo                         | Tipo    | N. Vendite                 | Tot. Punti                 | Attivazione      | Codice Fiscale     | Sesso |
| 🖂 Scar   | den  | za:01/01/202   | 20                            |                                    |         |                            |                            |                  |                    |       |
| Θ        | Tot. | Sconto: €0,    | 00                            |                                    |         |                            |                            |                  |                    |       |
|          | Θ    | Età: 67        |                               |                                    |         |                            |                            |                  |                    |       |
|          |      |                | 0501                          | ORSINI DR. CLAUDIO                 | Gold    | 0                          | 0,00                       | 16/03/2011       | RSNCLD43D19D590S   | м     |
| Θ        | Tot. | Sconto: € 12   | 20,01                         |                                    |         |                            |                            |                  |                    |       |
|          | Ξ    | Età: 57        |                               |                                    |         |                            |                            |                  |                    |       |
|          |      |                | 0500                          | TRUDU DR. ANTONIO                  | Gold    | 0                          | 0,00                       | 16/03/2011       | TRDNTN54C02G110J   | М     |
| > 🖻 Scar | den  | za: Illimitata |                               |                                    |         |                            |                            |                  |                    |       |
| Θ        | Tot. | Sconto: €0,    | 00                            |                                    |         |                            |                            |                  |                    |       |
|          | Θ    | Età:           |                               |                                    |         |                            |                            |                  |                    |       |
|          |      |                | 0502                          | TROTTA DR.LEONARDO                 | Gold    | 0                          | 0,00                       | 16/03/2011       |                    |       |
|          |      |                | 0506                          | FAST S.R.L.                        | Silver  | 0                          | 0,00                       | 16/03/2011       |                    |       |
|          |      |                | 0516                          | GAINI ROBERTO                      | Silver  | 0                          | 0,00                       | 16/03/2011       |                    |       |
|          | _    |                | 5555                          |                                    | Silver  | 0                          | 0,00                       | 21/03/2011       |                    |       |
|          | Θ    | Eta: 39        |                               |                                    | -       |                            |                            |                  |                    |       |
|          | _    |                | 0507                          | DE NIGRIS DR. ALFREDO              | Silver  | 0                          | 0,00                       | 16/03/2011       | DNGLRD71L26F205P   | М     |
|          | Ξ    | Eta: 48        |                               |                                    | -       | -                          |                            |                  |                    | -     |
|          |      |                | 0509                          | CASSANI DR.SA LAURA                | Silver  | 0                          | 0,00                       | 16/03/2011       | CSSLRA62R59L682O   | F     |

Il **raggruppamento** può avvenire anche mediante più criteri, che seguono in un ordine gerarchico il primo selezionato.

Ogni parametro, in rapporto agli altri prescelti per il raggruppamento, viene mostrato nella barra azzurra sopra al titolo delle colonne con la struttura assunta per l'aggregazione dei dati, offrendo per di più la possibilità di ordinare i dati in ordine crescente e decrescente.

#### 1.2.2.3.4 Filtri dei criteri di raggruppamento

| Fidel | ity     | Strument      | ti Azioni                        |                |            |                           |                |                 |                  |
|-------|---------|---------------|----------------------------------|----------------|------------|---------------------------|----------------|-----------------|------------------|
| Esci  | Indiet  | Avanti        | Mostra Filtri<br>Avanzati        | Tutto Nessuno  | ci Inverti | Personalizza R<br>Colonne | Liga Filtrante | annello<br>Stam | pa Esporta       |
|       | Sistem  | a             | Filtri Avanzati                  | Selezion       | a          |                           | Altro          | S               | Stampa           |
| Scade | nza 🔺   | Tot. Sco      | onto 🔺 🔋 📥<br>(Person<br>(Vuote) | alizzato)      |            |                           |                |                 |                  |
|       |         | Codice F      | idelity (Non Vu                  | iote)          | Tipo       | N. Vendite                | Tot. Punti     | Attivazione     | Codice Fiscale   |
| 0 5   | cadenza | a: 01/01/20   | 20 € 0,00                        |                |            |                           |                |                 |                  |
|       | 🕀 Tot.  | Sconto:€0     | ,00 € 120.0                      | 1              |            |                           |                |                 |                  |
|       | ΘE      | tà: 67        |                                  |                |            |                           |                |                 |                  |
|       |         | 3             | 0501 ORSI                        | NI DR. CLAUDIO | Gold       | C                         | 0,00           | 16/03/2011      | RSNCLD43D19D590S |
|       | 🕀 Tot.  | Sconto: € 1   | 20,01                            |                |            |                           |                |                 |                  |
|       | ΘE      | tà: 57        |                                  |                |            |                           |                |                 |                  |
|       |         | 3             | 0500 TRUD                        | U DR. ANTONIO  | Gold       | C                         | 0,00           | 16/03/2011      | TRDNTN54C02G110J |
| > = s | cadenza | a: Illimitata |                                  |                |            |                           |                |                 |                  |
|       | 🗆 Tot.  | Sconto:€0     | ,00                              |                |            |                           |                |                 |                  |
|       | ΘE      | tà:           |                                  |                |            |                           |                |                 |                  |

Filtri dei criteri di raggruppamento

Ogni parametro presenta inoltre la possibilità di restringere il gruppo di dati restituito mediante i filtri disponibili nell'etichetta dell'intestazione

📧 scelta come criterio di raggruppamento.

A tali filtri possono attribuirsi:

- Vuoti: tutti i campi vuoti
- Non vuoti: tutti i campi non vuoti
- Personalizzato
- E valori specifici contenuti nella griglia

I filtri potranno personalizzarsi, con la finestra che si apre al clic su Personalizzato, definendo gli operatori e i valori per la selezione dei dati di interesse.

| ro Personalizzato        |   |                       |
|--------------------------|---|-----------------------|
| ostra righe in cui:      |   |                       |
| G.E.                     |   |                       |
| uguale a                 | - | (Inserisci un valore) |
| <u>e</u> <u>o</u>        |   |                       |
| (Seleziona un operatore) | + | (Inserisci un valore) |

Filtro personalizzato

#### 1.2.2.3.5 Stampa

Il gruppo di Stampa contiene quali funzionalità di primaria importanza:

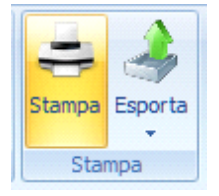

- Stampa
- Esporta

La funzionalità di **Stampa** apre un'area di anteprima di stampa dei dati selezionati, che si desidera avere in cartaceo.

| Antopine                                 |                                                                                                    | 10.00         |
|------------------------------------------|----------------------------------------------------------------------------------------------------|---------------|
|                                          |                                                                                                    |               |
| 13 0 0 0 0 0 0 0 0 0 0 0 0 0 0 0 0 0 0 0 |                                                                                                    |               |
|                                          |                                                                                                    |               |
|                                          |                                                                                                    |               |
|                                          |                                                                                                    |               |
|                                          |                                                                                                    |               |
|                                          |                                                                                                    |               |
|                                          | tes-Editorinatio/verdTopic Rut. Sodi-vasidateidor Foi Rtk Jeas Indecas Otta-HouZalifitta Deasaitud-Materik                                                                                                    |               |
|                                          | C 000 790000 0 FPo 0.00 412 340 52 7004 57 M 0240506 2000 Va 25                                                                                                    |               |
|                                          | Oscionalization e ser sub segs con Research of the service of the service of t |               |
|                                          | C 0602 (760 (754) 6 6 6 6 6 6 6 6 6 6 6 6 6 6 6 7 6 7 6                                                                                                    |               |
|                                          | C 0504/PONTOR 0 50 0 JU 4 10 300 304/PMTON 56/H VEHAATT 3400 VA 25                                                                                                    |               |
|                                          | ○ 0005 3PHOA 0 0 000 0011 € 10 000 3PH/SPOVE 00 H VIA CA 22 3HOU VA 21                                                                                                    |               |
|                                          | C 000 MATSA 0 SI 0.00 E M 90 TW VIA 534 0 THES 75 (H                                                                                                    |               |
|                                          | C 0507/DENODEL 0 SH 0.101 (ELL SHE SHA ONGLA 3H/H VELOSACO ARCI VA 21                                                                                                    |               |
|                                          | OSON_LATORNE 0 (\$1 0.01) # LA (\$10 010 200) (TRVAZ 51 0 VALTANAS VARE VA 21                                                                                                    |               |
|                                          | Color College College College State State Sta |               |
|                                          | ○ 0528 SAMERO 0 SH 0.01 € 1.0 SH 31W                                                                                                    |               |
|                                          | C 0027 GANDINE 0 SH 0,011 € M, 300 SHW ONDER SH/F VAN HOBAZ VWEE VN 21                                                                                                    |               |
|                                          | □ 400 CE.50 22 51 40.0 € 14 300 Tim wright                                                                                                    |               |
|                                          | □ 9555 0 5F 0.05 € 1.0 210 3W                                                                                                    |               |
|                                          | □ 1/987 6 91 960, €18 220 23/ 08798                                                                                                    |               |
|                                          | 3313                                                                                                    |               |
|                                          |                                                                                                    |               |
|                                          |                                                                                                    |               |
|                                          |                                                                                                    |               |
|                                          |                                                                                                    |               |
|                                          |                                                                                                    |               |
|                                          |                                                                                                    |               |
|                                          |                                                                                                    |               |
|                                          |                                                                                                    |               |
|                                          |                                                                                                    |               |
|                                          |                                                                                                    |               |
|                                          |                                                                                                    |               |
|                                          |                                                                                                    |               |
|                                          |                                                                                                    |               |
|                                          |                                                                                                    |               |
|                                          |                                                                                                    |               |
|                                          |                                                                                                    |               |
|                                          |                                                                                                    |               |
|                                          |                                                                                                    |               |
|                                          |                                                                                                    |               |
|                                          |                                                                                                    |               |
|                                          |                                                                                                    |               |
|                                          |                                                                                                    |               |
|                                          |                                                                                                    | 1             |
| Pagea1 ei 1                              |                                                                                                    | 1102 () () () |

Anteprima di Stampa

La funzionalità legata ad **Esporta** permette l'esportazione dei dati della griglia, fornendo una varietà di formati, in cui poter realizzare la conversione: Excel, HTML, PDF, RTF e Text.

| Fide | lity                     | Strumer                 | nti Azioni                  |       |          |          |              |                |                  |             |       |       |
|------|--------------------------|-------------------------|-----------------------------|-------|----------|----------|--------------|----------------|------------------|-------------|-------|-------|
|      | <                        | >                       |                             | 1     |          | é        | E            |                |                  |             | 1     |       |
| Esci | Note Indietro            | Avanti                  | Mostra Filtri               | Tutto | Nessuno  | Invert   | i Pers       | ionalizza Riga | Filtrante Pannel | lo Stampa   | Espor | ta    |
|      | Sistema                  |                         | Avanzati<br>Filtri Avanzati | S     | eleziona |          | Co           | olonne<br>Alt  | Grupp            | o Star      | ×     | Fucal |
|      | Codice Fid               | elity                   | Nominativo                  |       | N. Vend  | lite     | Tipo         | Tot. Punti     | Tot. Sconto      | Attivazione | 0     | HTML  |
| > 🗆  |                          | 0500                    | TRUDU DR. ANT               | ONIO  |          | 0        | Plati        | 0,00           | € 120,01         | 16/03/201   | Ă     | PDF   |
|      |                          | 0501                    | ORSINI DR. CLA              | UDIO  |          | 0        | Gold         | 0,00           | €0,00            | 16/03/201   | -     | RTF   |
|      |                          | 0502 TROTTA DR.LEONARDO |                             |       | 0 Go     |          | 0,00         | €0,00          | 16/03/201        |             | Text  |       |
|      | D 0504 PONTI DR. DANIELE |                         |                             |       |          | 0<br>Esp | Gold<br>orta | 0.00           | €0.00            | 16/03/201   |       |       |

# 1.2.3 Tab Azioni

Il tab Azioni fornisce all'utente due gruppi di funzionalità :

- Sistema
- Modifica

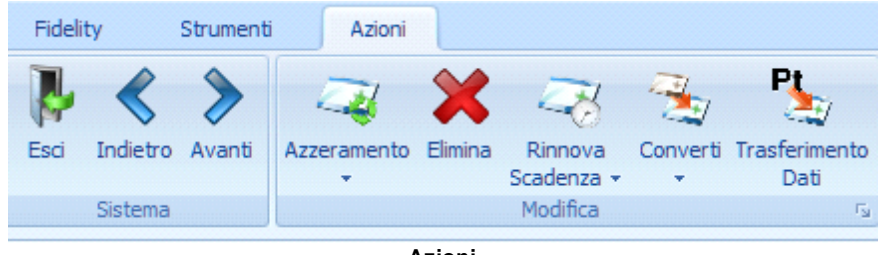

Azioni

# 1.2.3.1 2.3.1 Modifica

Il gruppo **Modifica** consente di interagire con la griglia contenente il riepilogo dei dati relativi alle **Fidelity Card**.

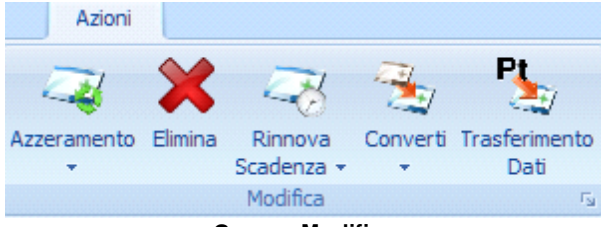

Gruppo Modifica

- Azzeramento 33
- Elim ina 33
- Rinnova scadenza
- Converti34
- Trasferimento dati 34
- 1.2.3.1.1 Azzerramento e Elimina

La funzionalità di **Azzerramento** si riferisce al totale punti e al totale sconto delle fidelity card registrate, permettendo di annullare i punti e lo sconto accumulato dal cliente.

|   | Fidelity      | Str       | umenti   |       | Azioni |          |                                    |               |                       |
|---|---------------|-----------|----------|-------|--------|----------|------------------------------------|---------------|-----------------------|
|   | 1             | \$ 3      | >        | 2     | Z      | ×        |                                    |               | Pt                    |
|   | Esci Indie    | etro Av   | vanti    | Azzer | amento | Elimin   | a Rinnova<br>Scadenza <del>-</del> | Converti      | Trasferimento<br>Dati |
|   | Siste         | ema       |          |       | Punti  |          | Modifica                           |               | Гу                    |
|   | Trascinare un | 'intesta: | zione di |       | Sconto | <b>_</b> | ruppare in base                    | e a tale colo | onna.                 |
| 1 |               |           |          |       | Azze   | rame     | nto                                |               |                       |

Elimina permette l'eliminazione di una fidelity card e dei dati correlati ad essa.

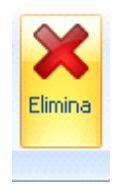

1.2.3.1.2 Rinnova Scadenza

Rinnova scadenze consente di rinnovare la scadenza, inserendo una nuova data o ridefinendo un nuovo numero di mesi

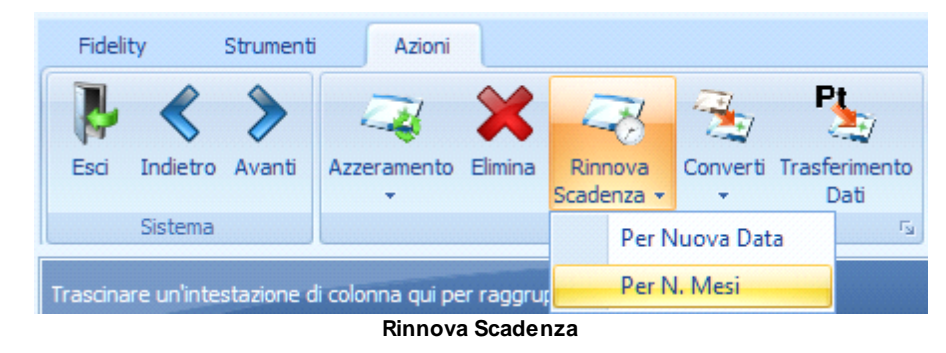

1.2.3.1.3 Converti

Il comando **Converti** rende possibile convertire la tipologia della card, ridefinendo i vantaggi che comporta per il cliente.

| Fide    | lity                                                                   | Strumen | ti    | Azioni      |         |                    |          |       |      |                       |  |  |  |
|---------|------------------------------------------------------------------------|---------|-------|-------------|---------|--------------------|----------|-------|------|-----------------------|--|--|--|
| P       | <                                                                      | >       | 2     | 4           | ×       | R                  | 5        | 1     | 7    | Pt                    |  |  |  |
| Esci    | Indietro                                                               | Avanti  | Azzer | amento<br>• | Elimina | Rinnov<br>Scadenza | a<br>a ▼ | Conve | erti | Trasferimento<br>Dati |  |  |  |
|         | Sistema                                                                |         |       |             |         | Modifica           | 3        |       |      | > Silver              |  |  |  |
| Trascin | rascinare un'intestazione di colonna qui per raggruppare in base> Gold |         |       |             |         |                    |          |       |      |                       |  |  |  |
|         | Codice Fidelity Nominativo N. Vendite> Platinum                        |         |       |             |         |                    |          |       |      |                       |  |  |  |
|         |                                                                        |         |       | С           | onverti |                    |          |       |      |                       |  |  |  |

1.2.3.1.4 Trasferimento dati

Il **Trasferimento dati** permette di trasferire i dati dalla precedente gestione delle fidelity per favorire la nuova gestione.

Le card importate verranno visualizzate come card di tipo Silver ed è bene tener presente che nella nuova gestione non saranno importati i **Dettagli Vendita**, ma esclusivamente

# Punti e Sconti.

Inoltre le Carte Servizi potranno continuare a gestirsi, come in precedenza, nell'area Clienti.

| Operational Plant         Name         Name         Ten         Ten         Name         Mathematic         Statute         Statute         Statute         Statute         Statute         Statute         Other         Period         Other         Period         Other         Statute         Other         Period         Other         Statute         Other         Statute         Other         Statute         Other         Statute         Other         Statute         Other         Statute         Other         Statute         Other         Statute         Other         Statute         Other         Statute         Other         Statute         Statute         Statute         Statute         Statute         Statute         Statute         Statute         Statute <th>California         Number         Number         Table         Standard         Alterative         Standard         Data         Period         Period         <t< th=""><th>Color Color         Color Color         Network           Color Color         Color Color         Color           Color Color         Color         Color Color           Color Color         Color         Color           Color         Color         Color           Color         Color         &lt;</th><th></th><th>Remova<br/>Bualevas<br/>Modifica</th><th>lorverti în</th><th>Pierosento<br/>Dell</th><th></th><th></th><th></th><th></th><th></th><th></th><th></th><th></th><th></th><th></th><th></th><th></th><th></th><th></th><th></th></t<></th> | California         Number         Number         Table         Standard         Alterative         Standard         Data         Period         Period <t< th=""><th>Color Color         Color Color         Network           Color Color         Color Color         Color           Color Color         Color         Color Color           Color Color         Color         Color           Color         Color         Color           Color         Color         &lt;</th><th></th><th>Remova<br/>Bualevas<br/>Modifica</th><th>lorverti în</th><th>Pierosento<br/>Dell</th><th></th><th></th><th></th><th></th><th></th><th></th><th></th><th></th><th></th><th></th><th></th><th></th><th></th><th></th><th></th></t<>                                                                                                    | Color Color         Color Color         Network           Color Color         Color Color         Color           Color Color         Color         Color Color           Color Color         Color         Color           Color         Color         Color           Color         Color         <                                                                                                    |                                 | Remova<br>Bualevas<br>Modifica | lorverti în | Pierosento<br>Dell |            |             |             |                                       |                |            |                                   |              |       |       |             |             |          |        |              |
|----------------------------------------------------------------------------------------------------|----------------------------------------------------------------------------------------------------|----------------------------------------------------------------------------------------------------|---------------------------------|--------------------------------|-------------|--------------------|------------|-------------|-------------|---------------------------------------|----------------|------------|-----------------------------------|--------------|-------|-------|-------------|-------------|----------|--------|--------------|
| Control field         Namedia         Namedia         Namodia         Namedia         Namedia                                                                                                    | Harmachina         Narvedie         Per Visit And         Rel. Society         Addessence         Society         Data         Data <thdata< th="">         Data         Data<th>Control Telefisti<br/>Control Telefisti<br/>Control (ELECTRONIC)<br/>Control (ELECTRONIC)<br/>Contro</th><th>staanne d'ooler is op per vagna</th><th>opere in base a</th><th>Tele calara</th><th>•</th><th></th><th></th><th></th><th></th><th></th><th></th><th></th><th></th><th></th><th></th><th></th><th></th><th></th><th></th><th></th></thdata<> | Control Telefisti<br>Control Telefisti<br>Control (ELECTRONIC)<br>Control (ELECTRONIC)<br>Contro                                                                     | staanne d'ooler is op per vagna | opere in base a                | Tele calara | •                  |            |             |             |                                       |                |            |                                   |              |       |       |             |             |          |        |              |
| 6500 (THLCULELALANDON)         61 (Hull         61.000 (HULCULELANDON)         61.000 (HULCULELANDON)                                                                                                    | COND         FLACLEDHOTADD         II         ALLOSS         LEADOST         LEADOST <t< th=""><th>6000 TRUBUSH, MITCHIG     0912 FURTURE DR. LLAURID     0912 FURTURE DR. LLAURID     0912 FURTURE DR. LLAURID     0915 FURTURE DR. LLAURID     0915 FURTURE DR. LLAURID     0915 FURTURE DR. LLAURID     0916 FURTURE DR. LLAURID     0916 FURTURE     0916 FURTURE     0916 FU</th><th>dity Neminative</th><th>N. Verdite</th><th>Tipo</th><th>Tat. Punt 1</th><th>ot. Sconte</th><th>Attiveptone</th><th>Scadenea</th><th>Confice Placate</th><th>Dia.</th><th>Seno</th><th>Inditizzo</th><th>Città</th><th>Prev.</th><th>CAP</th><th>Portito Ive</th><th>Professione</th><th>Celulare</th><th>5 Mail</th><th>TitoloStudio</th></t<>                                                                                                    | 6000 TRUBUSH, MITCHIG     0912 FURTURE DR. LLAURID     0912 FURTURE DR. LLAURID     0912 FURTURE DR. LLAURID     0915 FURTURE DR. LLAURID     0915 FURTURE DR. LLAURID     0915 FURTURE DR. LLAURID     0916 FURTURE DR. LLAURID     0916 FURTURE     0916 FURTURE     0916 FU                                                                                                    | dity Neminative                 | N. Verdite                     | Tipo        | Tat. Punt 1        | ot. Sconte | Attiveptone | Scadenea    | Confice Placate                       | Dia.           | Seno       | Inditizzo                         | Città        | Prev. | CAP   | Portito Ive | Professione | Celulare | 5 Mail | TitoloStudio |
| 0010         0014         0.04         0.00         400,00         100,000         0.00         400,00         0.00         400,00         0.00         400,00         0.00         400,000         0.00         400,000         0.00         400,000         0.00         400,000         0.00         400,000         0.00         400,000         0.00         400,000         0.00         400,000         0.00         400,000         0.00         400,000         0.00         400,000         0.00         400,000         400,000         400,000         400,000         400,000         400,000         400,000         400,000         400,000         400,000         400,000         400,000         400,000         400,000         400,000         400,000         400,000         400,000         400,000         400,000         400,000         400,000         400,000         400,000         400,000         400,000         400,000         400,000         400,000         400,000         400,000         400,000         400,000         400,000         400,000         400,000         400,000         400,000         400,000         400,000         400,000         400,000         400,000         400,000         400,000         400,000         400,000,000         400,000         400,                                                                                                    | ONE         ONE         ONE <thone< th=""> <thone< th=""> <thone< th=""></thone<></thone<></thone<>                                                                                                    | 0961 04159 EP. CAARDO<br>0962 TACHTA DE LOADBLE<br>0969 94/AA (R. 1992/05)<br>0666 FART SAL<br>0967 08 NORS DE AL 1992/05<br>0666 FART SAL<br>0967 08 NORS DE LASA NEWED<br>0550 04/00 DE LASA NEUDOSA<br>0950 04/04 COBENT<br>0550 04/00 DE LASA NEUDOSA<br>1907 04/00<br>5055<br>5 NET                                                                                                    | CSEC TRUDU DR. MITONEO          |                                | 6 Nat       | 00.3               | € 120.01   | 15010011    | 61/01/0020  | TRONTING-KC00G1:00                    |                | 57 M       | KA KONETTA SE                     | NUMB CLONE   | ha.   | 2:056 |             |             |          |        |              |
| 0400 TROTA 00.1004000       0 644       0.00       1600011.       Berners       040.0001.00011.       Berners       040.0001.00011.       Berners       040.0001.00011.       Berners       040.0001.00011.       Berners       040.0001.00011.       Berners       040.0001.0001.00011.       Berners       040.0001.0001.0001.0001.0001.0001.0001.                                                                                                    | 0502       TROTA 694:0534800       0       6400       6000       14002001       Bimma       Microsoft Microsoft                                                                                                    | 052 THOTA ORIGINADO<br>0544 HOTA DR. DANAEL<br>0555 SPACA (R. 1962500<br>0566 FACT S.S.L<br>0570 ORIGINAL SALANDER<br>0510 LATORE DR. S.A. FREDO<br>0510 CARDIE DR. S.A. FREDO<br>0510 CARDIE DR. S.A. FREDORA<br>400 CRUID<br>5555<br>3 THEY                                                                                                    | CARL CRISPE DR. CLAUDIO         |                                | D Dalid     | 0,00               | €0,00      | 14/03/3011  | 86,01,13038 | RENCLO-KED INCOME.                    |                | 87 M       | ICA.MONTELLO 154                  | CARESE       | VR.   | 21100 |             |             |          |        |              |
| 664 + Col1 SL, MARLAN       0 664       6.00       442(001)       Berrars       9705 (4612)       54 M G       6444700 (20.04) VA       2056       0       0         0685 5944 GR, VARCENCO       0 664       6.00       4.00       6.00       16/010 (10.04) VA       2056       0       0         0685 5944 GR, VARCENCO       0 664       6.00       6.00       16/010 (10.04) VA       2056       0       0         0666 F/RESALL       0 666       6.00       6.00       16/010 (10.04) VA       2056       0       1         0606 F/RESALL       0 866       6.00       6.00       16/010 (10.04) VA       2056       0       1         0606 F/RESALL       0 866       6.00       6.00       16/010 (10.04) VA       2056       0       1         0606 F/RESALL       0 866       6.00       16/010 (10.010) VA       2056       0       1       0       0       0       0       0       0       0       0       0       0       0       0       0       0       0       0       0       0       0       0       0       0       0       0       0       0       0       0       0       0       0       0       0       <                                                                                                    | 0664 PART DR. DANIELI         0.04         0.00         0.00         14010011         Binnaria         91 M         REAMOND CLAURER STATE STATE STAT                                                                                                    | 0665 POAT DE LONGUE<br>0665 POAT DE LONGUE<br>0666 PAT SAL<br>0667 DE NORT SAL<br>0667 DE NORT SAL<br>0666 LONGUE DA SAVETOR<br>0666 LONGUE DA SAVETOR<br>0616 CARLON DE LA TODORA<br>0616 CARLON DE LA TODORA<br>0617 CANDIN DE LA TODORA<br>060 CELLO<br>5005<br>2 NET                                                                                                    | 0502 TROFTA DR.USONARDO         |                                | 0 Gold      | 0.00               | €0,00      | 15/03/0011  | Britata     |                                       |                |            | KIA GIACOBINE, 23                 | ARCISATE     | VH.   | 21051 |             |             |          |        |              |
| 0050 5944_00, 1920200       0 ford       6,000       16000010       Bernere       59704482033546       601       C642 5784 7       PDURPO QU24 VA       2266         0666 FRET S.R.L       0 Berner       6,000       16000010       Bernere       09704482033546       48104       5001490 QU24 VA       2266         0660 FRET S.R.L       0 Berner       6,000       16000010       Bernere       0980/0428/3031       ARCINET       VA       2206         0660 FRET S.R.L       0 Berner       6,000       16000011       Bernere       0980/0428/3037       1 F       CK ANDAGO 12       VMEEL       VA       2106         0660 FUNDERSTOR       0 Bernere       6,000       160000011       Bernere       CREASURE SALAURE       VEELE       VA       2106         0610 FUNDERSTOR       0 Bernere       6,000       160000011       Bernere       CREASURE SALAURE       VEELE       VA       2106         0610 FUNDERS SALAURE       0.00       160000       160000011       Bernere       CREASURE SALAURE       VEELE       VA       2106         0610 FUNDERS SALAURE       0.00       1600000       160000011       Bernere       CREASURE SALAURE       VEELE       VA       2106         0510 FUNDERS SALAURE       0.00                                                                                                    | 0005       97464       0.00       0.00       40000       160000000       160000000       160000000       160000000       160000000       160000000       160000000       160000000       160000000       160000000       1600000000       1600000000       1600000000       16000000000       1600000000000       1600000000000       160000000000000       160000000000000000       16000000000000000000000000000000000000                                                                                                    | 095 946-00, 19280<br>095 F46 5A.L<br>0967 08 N0875 DA. APRED<br>0968 LATORE DA. APRED<br>0960 LATORE DA. APRED<br>0950 GATE REPETTO<br>0510 GATE REPETTO<br>0510 GATE REPETTO<br>5535<br>5 1987                                                                                                    | 0504 PONTLDR. DWIMELE           |                                | D Sold      | 0,00               | €0,00      | 16/03/0011  | derara.     | PVTDPL54.12L682A                      |                | 56 M       | KIA MARTRU DELLA LIBERTA'S        | INDUND GLOVA | VR.   | 21056 |             |             |          |        |              |
| 0666 Faid S-S.L.       0 Siller       0.00       40.00       160.001.01       Binname       CRA310 662Mat,A,2       50.027       15       34.23         0667 Faid S-S.L.       0 Siller       0.00       40.001       160.001       Binname       CRA310 662Mat,A,2       50.027       15       94.23         0667 Faid S-S.L.       0 Siller       0.00       40.001       160.001       Binname       CRA310 62Mat,A1       50.021       Value       20.01         0660 Faid S-S.L.       0 Siller       0.00       40.00       10.001       Binname       CRA310 62Mat,A1       Value       Value       20.01         0660 Faid S-S.L.       0 Siller       0.00       40.00       10.001       Binname       CRA310 62Mat,A1       Value       Value       20.01         0660 FAIR S-S.L.       0.00       40.00       10.001       Binname       CRA310 63.000       Value       20.06       Value       20.06         0610 FAIR S-S.L.       0.00       40.00       10.00101       Binname       CRA310 63.000       Value       20.06       Value       20.06         0610 FAIR S-S.L.       0.00       40.00       160.00101       Binname       CRA310 63.000       Value       Value       20.06       Value                                                                                                    | 0506         PARTI SAL         0         508         60.00         160.00         160.00         160.00         160.00         160.00         160.00         160.00         160.00         160.00         160.00         160.00         160.00         160.00         160.00         160.00         160.00         160.00         160.00         160.00         160.00         160.00         160.00         160.00         160.00         160.00         160.00         160.00         160.00         160.00         160.00         160.00         160.00         160.00         160.00         160.00         160.00         160.00         160.00         160.00         160.00         160.00         160.00         160.00         160.00         160.00         160.00         160.00         160.00         160.00         160.00         160.00         160.00         160.00         160.00         160.00         160.00         160.00         160.00         160.00         160.00         160.00         160.00         160.00         160.00         160.00         160.00         160.00         160.00         160.00         160.00         160.00         160.00         160.00         160.00         160.00         160.00         160.00         160.00         160.00         160.00                                                                                                    | 0000 FARTSAL<br>0000 DAVIS DA LAMEDO<br>0000 LATORED DA SA PATELIDA<br>0000 CASING DA SA PATELIDA<br>0010 CASING DA SA TADORA<br>0010 CASING DA SA TADORA<br>000 CASING DA SA TADORA<br>000 CASING | 0505 SPADA DR. KINDENDO         |                                | D Dali      | 0.00               | €0,00      | 16/03/2011  | therate     | 970VCM483883546                       |                | N 28       | KIA CA' 2594 7                    | INDUNO GLONA | VR.   | 23056 |             |             |          |        |              |
| 0000 (PR-MDBR109, AUMPED)         0 Hier         6,00         44,0001         Binlaw         0,000 (MARDITLAWORD)         0 Hier         1,000         1,0000         1,0000         1,0000         1,0000         1,0000         1,0000         1,0000         1,0000         1,0000         1,0000         1,0000         1,0000         1,0000         1,0000         1,0000         1,0000         1,0000         1,0000         1,0000         1,0000         1,0000         1,0000         1,0000         1,0000         1,0000         1,0000         1,0000         1,0000         1,0000         1,0000         1,0000         1,0000         1,0000         1,0000         1,0000         1,0000         1,0000         1,0000         1,0000         1,0000         1,0000         1,0000         1,0000         1,0000         1,0000         1,0000         1,0000         1,0000         1,0000         1,0000         1,0000         1,0000         1,0000         1,0000         1,0000         1,0000         1,0000         1,0000         1,0000         1,0000         1,0000         1,0000         1,0000         1,0000         1,0000         1,0000         1,0000         1,0000         1,0000         1,0000         1,0000         1,0000         1,0000         1,0000         1,0000 <t< td=""><td>OSE OR NUMBER DL. JAMPOD         0 File         5.00         40.00         MATURATILIA         MATURATION AND AND AND AND AND AND AND AND AND AN</td><td>087 DENDRALD R. JAMEDO<br/>059 LANDER DE SAVIELLE<br/>059 CALENT DE SALUERA<br/>0510 GADE LUBERTO<br/>0513 GADE LUBERTO<br/>5035<br/>5035<br/>5035<br/>5035<br/>5035</td><td>0506 F#ST S.R.L</td><td></td><td>0 Sher</td><td>0,00</td><td>€0,00</td><td>16/03/0011</td><td>Britata</td><td></td><td></td><td></td><td>KARIVA GRIMUA, 2</td><td>TRIESTE</td><td>15</td><td>34123</td><td></td><td></td><td></td><td></td><td></td></t<>                                                                                                    | OSE OR NUMBER DL. JAMPOD         0 File         5.00         40.00         MATURATILIA         MATURATION AND AND AND AND AND AND AND AND AND AN                                                                                                    | 087 DENDRALD R. JAMEDO<br>059 LANDER DE SAVIELLE<br>059 CALENT DE SALUERA<br>0510 GADE LUBERTO<br>0513 GADE LUBERTO<br>5035<br>5035<br>5035<br>5035<br>5035                                                                                                    | 0506 F#ST S.R.L                 |                                | 0 Sher      | 0,00               | €0,00      | 16/03/0011  | Britata     |                                       |                |            | KARIVA GRIMUA, 2                  | TRIESTE      | 15    | 34123 |             |             |          |        |              |
| 0586 (JATOBER DS.5APRIZIA<br>0680 (JATOBER DS.5APRIZIA<br>0680 (JATOBER DS.5APRIZIA<br>0680 (JATOBER DS.5APRIZIA<br>0680 (JATOBER DS.5APRIZIA<br>0681 (JATOBER DS.5APRIZIA<br>0681 (JATOBER                                                                                                    | 0500     047002/03.44     0.5 min     6.00     10002/01     Binimia     51 ft     607.400400-12     VERZ     V.R.     21.06       0500     0500     5.0.0     10002/01     Binimia     0500     60.00     10002/01     Binimia     0     00.00     10002/01     Binimia     0.00     10002/01     Binimia     0.00     0.00     10002/01     Visio     0.00     10002/01     Visio     0.00     10002/01     Visio     0.00     10002/01     Visio     0.00     10002/01     Visio     0.00     10002/01     Visio     0.00     10002/01     Visio     0.00     10002/01     Visio     0.00<                                                                                                    | 0590 LAYORE DI S. HAYTELTA<br>0590 CASILYE DI S. HAUSA<br>0510 GARTE RUBERTO<br>0513 GARTE RUBERTO<br>0513 GARTE DI S. HAUSA<br>480 CHL<br>5055<br>3555<br>3 1987                                                                                                    | DEP DE NEUROS DR. ALPREDO       |                                | o sher      | 0.0                | ₹0,00      | 16/03/3011  | therate     | DAGUED T11.299'3019*                  |                | 29 M       | ICA BIACOMINE.11                  | ARCHATE      | V2    | 23081 |             |             |          |        |              |
| 6060 CASISTE DL.S.L.MAR.       0 Morr       6,00       46,000       1,451,000       40       6       6,853,4320       40       F       65,843,853       MoLARI GL.2016, VK       2266         0501 CASISTO       0 Sime       6,00       46,00       1,451,000       Simeraline       GASISTA CASISTO       VK       2206         0517 CAMEDIDES A TOLDODA       0 Simeraline       1,620,000       1,631,000       Simeraline       GASISTA CASISTO       VK       21100         0501 CAMEDIDES A TOLDODA       21 More       81,620,000       1,620,000       1,620,000       Simeraline       GASISTA CASISTO       VK       21100         0501 CAMEDIDES A TOLDODA       22 More       81,620,000       1,620,000       1,620,000       1,620,000       1,620,000       1,620,000       1,620,000       1,620,000       1,620,000       1,620,000       1,620,000       1,620,000       1,620,000       1,620,000       1,620,000       1,620,000       1,620,000       1,620,000       1,620,000       1,620,000       1,620,000       1,620,000       1,620,000       1,620,000       1,620,000       1,620,000       1,620,000       1,620,000       1,620,000       1,620,000       1,620,000       1,620,000       1,620,000       1,620,000       1,620,000       1,620,000       1,620,000<                                                                                                    | OSBO CALENCE DL.SILLAR         0 Silve         5.00         40.00         14010011         Binman         GERANGESIGA         90.000 CLONe VR         2006         Cold         Cold         <                                                                                                    | 600 CASINE DA SA KARA<br>059 CARA SCREET<br>0517 CANDING DR SA TODOGA<br>800 CRAD<br>5055<br>2 NAT                                                                                                    | 0506 LATORRE DR. SA PATRIE      | IA .                           | 0 Sher      | 0.00               | €0.00      | 15/03/0011  | (British)   | LTRPR/290421.6621                     |                | 51 7       | ICA TAMAGNO 12                    | VARESE       | VR.   | 21100 |             |             |          |        |              |
| 0516 GAPE K088370       0       9/80       €.0.0       €.0.0       1/03/2011       Biminaria       GAPER/66/23,66/20       54       F       GA ABALTA 56       U4652       V.K.       2136         0610 GADE       20       6.0.0       £.0.0       £.0.0       £.0.0       £.0.0       £.0.0       £.0.0       £.0.0       £.0.0       £.0.0       £.0.0       £.0.0       £.0.0       £.0.0       £.0.0       £.0.0       £.0.0       £.0.0       £.0.0       £.0.0       £.0.0       £.0.0       £.0.0       £.0.0       £.0.0       £.0.0       £.0.0       £.0.0       £.0.0       £.0.0       £.0.0       £.0.0       £.0.0       £.0.0       £.0.0       £.0.0       £.0.0       £.0.0       £.0.0       £.0.0       £.0.0       £.0.0       £.0.0       £.0.0       £.0.0       £.0.0       £.0.0       £.0.0       £.0.0       £.0.0       £.0.0       £.0.0       £.0.0       £.0.0       £.0.0       £.0.0       £.0.0       £.0.0       £.0.0       £.0.0       £.0.0       £.0.0       £.0.0       £.0.0       £.0.0       £.0.0       £.0.0       £.0.0       £.0.0       £.0.0       £.0.0       £.0.0       £.0.0       £.0.0       £.0.0       £.0.0       £.0.0       £.0.0                                                                                                    | OSS GARENDERTO         P. Sone         E. OLD         E. OLD <t< td=""><td>0516 GARE ROBERTO<br/>0517 GANDIA GR.S.A TEODORA<br/>480 CMLSD<br/>5055<br/>5 1987<br/>5 1987</td><td>0509 CASSINE DR. SALIKURA</td><td></td><td>D Sher</td><td>0,00</td><td>€0,00</td><td>16/03/0011</td><td>dimona di</td><td>C23URA42R 59L482D</td><td>1</td><td>42.5</td><td>KIA ALESSE, 15</td><td>INDUND GLONA</td><td>VR.</td><td>21056</td><td></td><td></td><td></td><td></td><td></td></t<>                                                                                                    | 0516 GARE ROBERTO<br>0517 GANDIA GR.S.A TEODORA<br>480 CMLSD<br>5055<br>5 1987<br>5 1987                                                                                                    | 0509 CASSINE DR. SALIKURA       |                                | D Sher      | 0,00               | €0,00      | 16/03/0011  | dimona di   | C23URA42R 59L482D                     | 1              | 42.5       | KIA ALESSE, 15                    | INDUND GLONA | VR.   | 21056 |             |             |          |        |              |
| 667 GARDIN SR, SA TODOGA         0 Silane         0,00         15/00.0001         Binsware         GARTINGGE/GARDIN SR, SA TODOGAA         VALUE         VALUE                                                                                                    | 0517 CANDIM DR.SA TODODRA       0 Siner       0.00       16000111       Biomary GADTA-SEG424.0632       54,8       104.488,224,55       11462       114       114       114       114       114       114       114       114       114       114       114       114       114       114       114       114       114       114       114       114       114       114       114       114       114       114       114       114       114       114       114       114       114       114       114       114       114       114       114       114       114       114       114       114       114       114       114       114       114       114       114       114       114       114       114       114       114       114       114       114       114       114       114       114       114       114       114       114       114       114       114       114       114       114       114       114       114       114       114       114       114       114       114       114       114       114       114       114       114       114       114       114       114       114       114                                                                                                    | 9517 CANENA DE SA TODORA<br>480 CENTO<br>5555<br>2 NIET                                                                                                    | 0515 GAINE ROBERTO              |                                | 0 Sher      | 0.00               | €0.00      | 16/03/0011  | (Berlata    |                                       |                |            |                                   |              |       |       |             |             |          |        |              |
| 460 CR3D         21 More         87,00         24/00         More that instructione that you will be a set of a set of a set                                                                                                    | MO         OSU         22 Stee         87,00         14/5 Remover II         ISI           5555         0.0 Stee         6,00         200         200         Ising in a sequere I traditioners den dels wechts genome Nathry etc.         Ising in a sequere I traditioners den dels wechts genome Nathry etc.         Ising in a sequenc.                                                                                                    | 400 (31,10)<br>5855<br>2 1967                                                                                                    | 0517 GANDINI DR. SA TEODOR      | A                              | 0 Sher      | 0,00               | €0,00      | 16/03/0011  | Beitata     | GAETRASSE431803U                      |                | 54 F       | ICA ABDAZIA SE                    | VARISE       | VK.   | 21100 |             |             |          |        |              |
| 5555         6         Silver         6,00         40,00         2/47           5         1537         6         Silver         5         Silver diseagure if traditionents data data sectival guerone flating all nuoves flating with net in the section guerone flating all nuoves flating with net in the section guerone flating all nuoves flating with net in the section guerone flating all nuoves flating all nuoves flating all                                                                                                    | 5555     0: Siner     0,00     20/0.       1: 1587     6: Blanc     5533,00     # 21/0,20                                                                                                    | 5055<br>2 NGT                                                                                                    | 600 CBLSD                       | 7                              | g ske       | 87,00              | # 24,08    | 16/3 Attand | ione III    |                                       | -              | _          |                                   | -            |       |       |             |             |          |        |              |
| 1 1927 4 Bluer SHQ,RD 4 297,20 204 9 CONSUMPTION SHARE RECTING UNDER SHORE AND A DATE OF A DATE OF A DATE                                                                                                    | 1 THOY 6 BANK 983,00 € 297,20 292                                                                                                    | : 1987                                                                                                    | 5555                            |                                | 0 Sher      | 0,00               | 60,00      | 21/0        | a free f    | and the local data and the local data |                |            | Rada and some Parally stores      |              |       |       |             |             |          |        |              |
|                                                                                                    | 2 10                                                                                                    |                                                                                                    | 1 1657                          |                                | 6 Sher      | \$82.00            | 6287.20    | 22/0        | SCN3 Q I    | augure r tradements                   | Caro sala reco | na gastone | nowney and nuovali Fidelity Net ? |              |       |       |             |             |          |        |              |
|                                                                                                    |                                                                                                    |                                                                                                    |                                 |                                |             |                    |            |             |             |                                       |                |            |                                   |              |       |       |             |             |          |        |              |
|                                                                                                    |                                                                                                    |                                                                                                    |                                 |                                |             |                    |            |             |             |                                       |                |            |                                   |              |       |       |             |             |          |        |              |
|                                                                                                    |                                                                                                    |                                                                                                    |                                 |                                |             |                    |            |             |             |                                       |                |            |                                   |              |       |       |             |             |          |        |              |
|                                                                                                    |                                                                                                    |                                                                                                    |                                 |                                |             |                    |            |             |             |                                       |                |            |                                   |              |       |       |             |             |          |        |              |
|                                                                                                    |                                                                                                    |                                                                                                    |                                 |                                |             |                    |            |             |             |                                       |                |            |                                   |              |       |       |             |             |          |        |              |
|                                                                                                    |                                                                                                    |                                                                                                    |                                 |                                |             |                    |            |             |             |                                       |                |            |                                   |              |       |       |             |             |          |        |              |
|                                                                                                    |                                                                                                    |                                                                                                    |                                 |                                |             |                    |            |             |             |                                       |                |            |                                   |              |       |       |             |             |          |        |              |
|                                                                                                    |                                                                                                    |                                                                                                    |                                 |                                |             |                    |            |             |             |                                       |                |            |                                   |              |       |       |             |             |          |        |              |
|                                                                                                    |                                                                                                    |                                                                                                    |                                 |                                |             |                    |            |             |             |                                       |                |            |                                   |              |       |       |             |             |          |        |              |
|                                                                                                    |                                                                                                    |                                                                                                    |                                 |                                |             |                    |            |             |             |                                       |                |            |                                   |              |       |       |             |             |          |        |              |
|                                                                                                    |                                                                                                    |                                                                                                    |                                 |                                |             |                    |            |             |             |                                       |                |            |                                   |              |       |       |             |             |          |        |              |
|                                                                                                    |                                                                                                    |                                                                                                    |                                 |                                |             |                    |            |             |             |                                       |                |            |                                   |              |       |       |             |             |          |        |              |

Trasferimento

La richiesta di conferma dell'azione verrà in ogni modo sempre sottoposta all'utente per evitare azioni indesiderate.

In caso di trasferimento dati, dalla precedente gestione delle Fidelity Card alla recente in Fidelity Net, è bene ricordare che **la reversibilità di tale azione sarà possibile solamente se non si siano già immessi nuovi dati**, relativi a Punti e Sconti, poiché verrebbero di conseguenza persi nel trasferimento inverso.

# 1.3 Gestione fidelity card in vendità

Parte della gestione delle fidelity card può avvenire anche nella finestra di Vendita del Sistema F.

Potranno crearsi e gestirsi nuove Fidelity Card di tipo:

# 1. anonimo

La fidelity card anonima permette all'utente di disporre di una card alla quale non sono associati i dati anagrafici del cliente.

### 2. anonimo con codice fiscale

La fidelity card anonima con codice fiscale permette di associare il codice fiscale alla card.

In tal modo le due tessere, fidelity e codice fiscale, saranno intercambiabili nell'uso in farmacia.

L'anonimato della card risulta pertanto parziale.

### 3. con nome del cliente associato

La fidelity card con il nome del cliente consente l'associazione della card a un determinato cliente di cui si registrano i dati anagrafici essenziali.

Si ricorda che qualora il registratore di cassa fosse abilitato a tal proposito, sullo scontrino potranno visualizzarsi:

- punti totali
- punti scaricati
- punti precedenti alla vendita
- punti della vendita stessa

# 1.3.1 Creazione di una fidelity card nella finestra Vendita

La **creazione** di una nuova fidelity, nella finestra di vendita, può avvenire semplicemente inserendo il numero di una fidelity card nella barra di ricerca del prodotto.

Un pannello si apre così al centro della videata e consente di visualizzare i dati della fidelity appena creata.

Tutti i tipi di fidelity card creati in vendita saranno di tipo Silver, con possibilità di conversione in Gold e Platinum solo nel pannello FidelityNet.

| Sistema F Platinum Top - Ver. 6.7.0 - ) | Vendita]<br>ammi Arcentri Shumetti Paramatri Onzio                                                                                                    | i Enertra Heln |          |               |         |                 |           |                    |             |                 | 8 X      |
|-----------------------------------------|----------------------------------------------------------------------------------------------------|----------------|----------|---------------|---------|-----------------|-----------|--------------------|-------------|-----------------|----------|
|                                         | - In the second state of the second second sec | VECAE PERMI    |          | <b>#</b>      |         |                 |           |                    |             | <u>مح</u><br>ا  | <u>7</u> |
| 🄊 😐 🛸 🗐 👯 🔅                             | : 87 省 AF 🖳 🧼 💜                                                                                                    |                | 1941 🔿 🖉 | ≫             |         |                 |           |                    | 🥌 <u>cs</u> | ESISTEMI S.R.I. | <u> </u> |
| F2F3F4F5F6LIBMUTETEPPESF                | F7         F8         F9         F10         F11           ETP         OSS         ASQ         OPP         ONE                                                                                                    | ]              | 1        | NV            | .ibera  |                 |           |                    |             |                 |          |
| Prodotto FD100                          | 1.10<br>(+/) 1 🎽                                                                                                    |                |          |               |         |                 |           |                    |             |                 |          |
| Pr. Ric. Descrizione                    |                                                                                                    | Q.tà           | G.E. G.  | M. Clas. Nota | Quota 1 | Ticket Prezzc   | Pzven Iva | Sconto % Sc.to     | Importo     | Ordina          |          |
|                                         |                                                                                                    |                |          |               |         |                 |           |                    |             |                 | \$       |
|                                         |                                                                                                    |                |          |               |         |                 |           |                    |             |                 | _        |
|                                         |                                                                                                    |                |          |               |         |                 |           |                    |             |                 | \$       |
|                                         |                                                                                                    |                |          |               |         |                 |           |                    |             |                 |          |
|                                         |                                                                                                    |                |          |               |         |                 |           |                    |             |                 | *        |
|                                         |                                                                                                    |                |          |               |         |                 |           |                    |             |                 | *        |
|                                         |                                                                                                    |                |          |               |         |                 |           |                    |             |                 |          |
|                                         |                                                                                                    |                |          |               |         |                 |           |                    |             |                 | *        |
| Fidelity Card                           |                                                                                                    |                | _        |               | _       |                 |           |                    | _           | _               | 1        |
| Card N. : 100                           |                                                                                                    |                |          |               |         |                 |           | Cliente Associa CP | Calcola     | Chiudi          | >        |
| Indeny noova / Vendie . 0               |                                                                                                    |                |          |               |         |                 |           |                    |             |                 | -        |
|                                         |                                                                                                    |                |          |               |         |                 |           |                    |             |                 |          |
| Ino. Lordo                              | Imp Sconto                                                                                                    | Imp. Vendita   | T        | ot, pezzi     | m       | o, Fam. Lib+SSN | Lordo AUT | h                  | mporto AUT  |                 |          |

Il pannello, cliccando sull'ultimo pulsante freccia, riporta il dettaglio delle informazioni associate alla card:

- nome cliente
- codice fiscale
- scadenza della card
- *il numero di vendite associate*
- il numero di punti, se associata a una campagna per punti
- lo sconto totale, se associata a campagna per sconto

Questo si chiude con la chiusura della vendita stessa.

| Fidelity Card                      |         |           |        | ſ     | ×       |
|------------------------------------|---------|-----------|--------|-------|---------|
| Card N. : 100                      | Cliceto | Amoria CT | Coords | Oxid  |         |
| Fidelity Nucva / Vendite : 0       | Cierce  | Associale | Cacula | Gilda | ليشيئ ا |
| Cliente Non Presente N. Vendke 0 - |         |           |        |       |         |
| Cfiscale Non Associato             |         |           |        |       |         |
| Scadenze Nessuna                   |         |           |        |       |         |

**I pulsanti** sulla destra permettono dunque di modificare la nuova card da anonima al tipo di card con associato il codice fiscale oppure il cliente.

• Il pulsante **Cliente** apre la finestra sottostante, dove poter registrare i dati del cliente e associarli alla card.

| Inserimento A         | Anagrafica   | - Cliente - Siste | ma F Platinum Toj | p - 6.7.0     |                        |                       |              |
|-----------------------|--------------|-------------------|-------------------|---------------|------------------------|-----------------------|--------------|
| <u>File M</u> odifica | <u>H</u> elp |                   |                   |               |                        |                       |              |
| <b>\$</b> ] 🗸         |              | 2                 |                   |               |                        |                       |              |
| Categoria C           | - Cliente    |                   |                   |               |                        |                       |              |
| Anagrafica            | ] Informazi  | oni )             |                   |               |                        |                       |              |
| Codice                | 10           | Nominativo        |                   |               |                        |                       |              |
| Indirizzo             |              |                   |                   |               |                        |                       |              |
| Città                 |              |                   |                   |               |                        | Provincia             | C.A.P.       |
| Partita IVA           |              |                   | Codice Fiscale    |               |                        |                       |              |
| Annotazioni           |              |                   |                   | 4             |                        |                       |              |
|                       |              |                   |                   |               | Tel. cellulare         |                       |              |
|                       |              |                   |                   | Ŧ             | Email                  |                       |              |
| Pagamento             |              |                   |                   | •             | <u>B</u> anca appoggio |                       |              |
|                       |              |                   |                   |               |                        |                       |              |
|                       |              |                   |                   |               |                        |                       |              |
|                       |              |                   | Operatore         | e: assistenza | Assistenza: 0775/777   | 222 Cod. utente: 4951 | Codice: 1 12 |

• Il pulsante **Associa CF** consente l'associazione del codice fiscale del cliente alla card in suo possesso.

| 🗠 Associazione Fidelity/Codi                            | cefiscale   | <u>×</u>              |
|---------------------------------------------------------|-------------|-----------------------|
| Associazione Fidelity/Co<br>Inserisci il Codice Fiscale | dicefiscale |                       |
|                                                         |             | Calcola il C.F.       |
|                                                         | Annulla     | ОК                    |
| Pronto                                                  | Codice: 2   | -2-1 12/04/2011 11.03 |

| Archivio - Cal                                    | colo codice fiscale                                                                                  | e - Sistema F Platinum                                                                                               | 1 Top - 6.7.0 🛛 🗙                                                                                          |
|---------------------------------------------------|----------------------------------------------------------------------------------------------------|----------------------------------------------------------------------------------------------------|----------------------------------------------------------------------------------------------------|
| Eile Strument                                     | ti <u>H</u> elp                                                                                      |                                                                                                    |                                                                                                    |
| <b>1</b>                                          |                                                                                                    |                                                                                                    |                                                                                                    |
| Inseriment                                        | o dati per il ca                                                                                     | alcolo del codice f                                                                                                  | iscale                                                                                                    |
|                                                   | REPUBBLICA<br>FALIANA<br>AINISTERO<br>DELLE<br>INANZE                                                |                                                                                                    |                                                                                                    |
| CODICE<br>FISCALE                                 |                                                                                                    |                                                                                                    |                                                                                                    |
| COGNOME                                           |                                                                                                    |                                                                                                    |                                                                                                    |
| NOME                                              |                                                                                                    |                                                                                                    | SESSO M                                                                                                    |
| LUOGO DI<br>NASCITA                               |                                                                                                    | _                                                                                                    | ]                                                                                                    |
| PROVINCIA                                         |                                                                                                    | DATA DI NASC                                                                                                    | CITA 01/01/2008 🔽                                                                                          |
| Il numero d                                       | di Codice Fiscale c                                                                                  | orrisponde alle regole                                                                                               | del D.M. del 12.3.1974                                                                                     |
| Non si può ave<br>sistema genera<br>nati lo stess | re l'assoluta certezza<br>a due codici identici (<br>o giorno, nello stesso<br>sostituzione di uno c | a dell'esattezza del codice<br>caso di due persone con o<br>o comune), il Ministero de<br>dei numeri con una lettera | perchè nel raro caso in cui il<br>cognome e nome molto simili<br>lle Finanze provvede alla<br>progressiva. |

• Il pulsante **Calcola** ricalcola il numero di punti e lo sconto associato alla fidelity card visualizzata, nel caso in cui si modifichino i dati sui prodotti in vendita.

# 1.3.2 Scaricare gli sconti e i punti

Nel pannello riassuntivo dei dati della Fidelity Card si possono scaricare gli sconti, cliccando sul pulsante accanto a **Totale Sconto**.

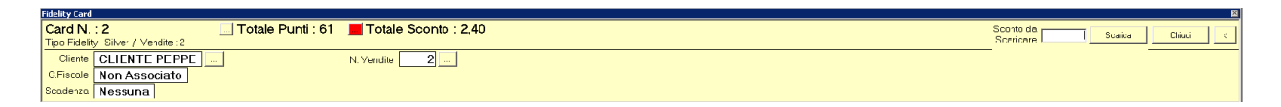

Si apre vicino ai pulsanti un'area in cui poter indicare il valore di sconto e il numero di punti che si vogliono scaricare.

La stessa procedura vale per scaricare i punti accumulati sulla card del cliente.

| Fidelity Card                                 |                    | Ξ       |
|-----------------------------------------------|--------------------|---------|
| Card N.: 1 International Totale Punti : 76,00 | Arroria CE Calcola | China L |
| Tipo Fdelity : Gold / Vendite : 1             | Should er Cacola   |         |
| Cliente CLIENTE CHIARA N. Venite 1            |                    |         |
| C.Fiscale Non Associato                       |                    |         |
| Scadenza Nessuna                              |                    |         |

| Fidel | ity Card                          |          |         | 12       |
|-------|-----------------------------------|----------|---------|----------|
| Ca    | rd N. : 1 🗾 Totale Punti : 76,00  | Punti da | Joarica | 7biudi 🖌 |
| Lipe  | o -rdelity: Gold / Vencite: 1     | Sconcore |         |          |
|       | Cliente CLIENTE CHIARA N. Vondito |          |         |          |
| CF    | Receile Non Associato             |          |         |          |
| Sce   | Nessuna Nessuna                   |          |         |          |

# 1.4 Barra di Stato

La **barra di stato** mantiene costanti informazioni essenziali per l'utilizzo del sistema e contiene le seguenti informazioni:

| Pronto | Operatore: Operatore2 | Terminale: LENOVO-3000J | Cod.Farm.: 1348 | Cod.Form: 0.0.0 | 24/03/2011 | 17:52 |
|--------|-----------------------|-------------------------|-----------------|-----------------|------------|-------|
|        |                       | Barra di Sta            | to              |                 |            |       |

- Processo in corso
- Operatore connesso
- Terminale
- Codice della farmacia
- Identificativo univoco del form
- Data
- Ora

Selezionando con il doppio clic l'operatore connesso, si potrà ripetere l'autenticazione come nuovo operatore, inserendo le proprie credenziali d'accesso.

| Autenticazi   | one                   |            |
|---------------|-----------------------|------------|
| Inserire le c | redenziali di acces   | iso        |
| P             | Operatore<br>Password |            |
|               |                       | OK Annulla |

Autenticazione Operatore

# 1.5 Ribbon

Il **ribbon** è un componente delle interfacce grafiche composto da una striscia situata nella parte superiore di una finestra che mette in mostra contemporaneamente tutte le funzioni che un programma può compiere. Il concetto principale alla base del ribbon è che tutte le funzionalità del programma sono concentrate in un'unica posizione, in modo tale che non sia necessario navigare su livelli multipli di menu gerarchici, *toolbar* o *task panel* prima di trovare il comando desiderato.

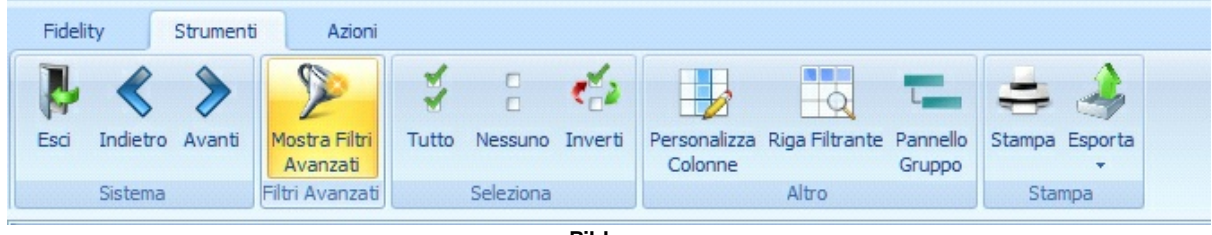

Ribbon

I tasti del ribbon facilitano l'accesso alle diverse funzionalità, grazie a una descrizione aggiuntiva e a una grafica di immediata comprensibilità.

# 1.5.1 Ribbon Tab

Un <u>ribbon</u> uò ospitare bottoni e icone, organizzati a schede, cosiddetti **ribbon tab**, che raggruppano i comandi per funzionalità simili.

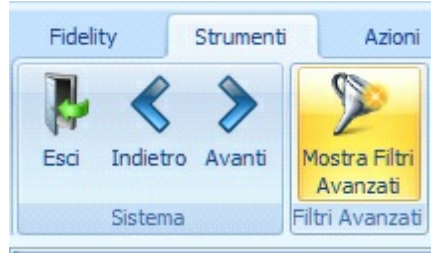

Tab Ribbon

Non solo permette ai gruppi di comandi di essere letti facilmente, ma consente anche di non dover ripetere la stessa parola più e più volte nei nomi dei comandi.

#### 1.5.1.1 Tastierino numerico

Il **tastierino numerico** è un gruppo di tasti che replica i tasti dei numeri e degli operatori aritmetici.

Tali tasti sono disposti tutti affiancati e hanno la funzione di velocizzare le operazioni aritmetiche in diverse aree del programma, soprattutto nelle aree di filtro, facilitando il passaggio dal carattere testuale al numerico ed è possibile eseguire operazioni aritmetiche direttamente.

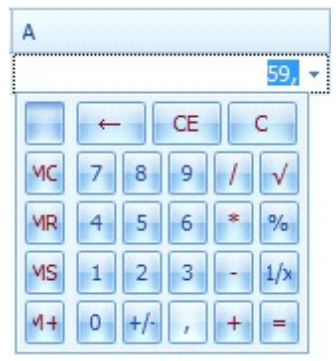

Tastierino Numerico

La chiusura del tastierino è possibile spostando il focus nella pagina (cliccando fuori dal tastierino) o mediante il tasto **F4**.

#### 1.5.1.2 Menù Contestuale

Il **menù contestuale**, che si apre cliccando il tasto destro del mouse sulla barra dei titoli nella griglia, mette a disposizione una serie di funzionalità già proposte dal menù ribbon degli <u>Strumenti</u><sup>20</sup>.

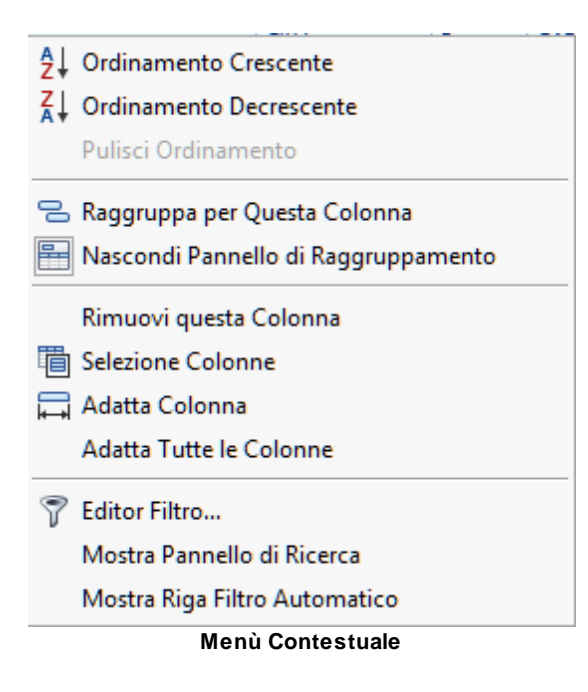

Si agevola il lavoro con la griglia permettendo a disposizione dell'utente comandi per:

- Ordinamento crescente e decrescente dei dati presenti
- Raggruppamento (Pannello Gruppo): raggruppa per questa colonna e mostra pannello di raggruppamento, con il corrispettivo nascondi pannello.
- <u>Colonne</u><sup>26</sup>: rimuovi, seleziona, adatta, adatta tutte le colonne. Consente una personalizzazione della struttura della griglia in base alle proprie esigenze.
- Editor filtro
- Mostra Pannello di ricerca
- <u>Mostra Riga Filtro Automatico</u>